# メール設定マニュアル

#### — E-mail setting manual —

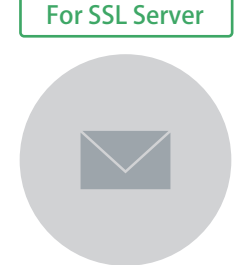

# メールアドレスの設定

| Outlook (2016, 2019, Microsoft 365) | 02 |
|-------------------------------------|----|
| Thunderbird                         | 21 |
| Mac メール                             | 26 |
| iPhone・iPad メールアプリ                  | 32 |

#### Windows 10メール・11メール・Outlook for Windowsについて

Windows 10メール・11メール・Outlook for Windowsにつきましては、メールアプリの受信 トレイで削除したメールはサーバーからも削除されます。 また、割当て容量を超過しないよう不要メールを削除して空き容量を確保したりと扱いにくい 点が多く、可能な限り「Outlook」や「Thunderbird」をおすすめしていますので本マニュアルに は記載しておりません。 ※上記をご理解いただいた上で、利用をご希望される方には別途ご用意させて頂きますので下記までご連絡ください。

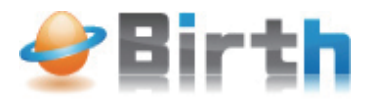

お問い合わせはこちら TEL:059-350-2470

## Microsoft Outlook でのメール設定

●本手順はインターネットに接続されている状態で行ってください。

WIN

 ● 設定にはメールアドレスやパスワード等のメールの基本情報が必要です。レン タルサーバー初期設定書で確認しながら設定を行ってください。

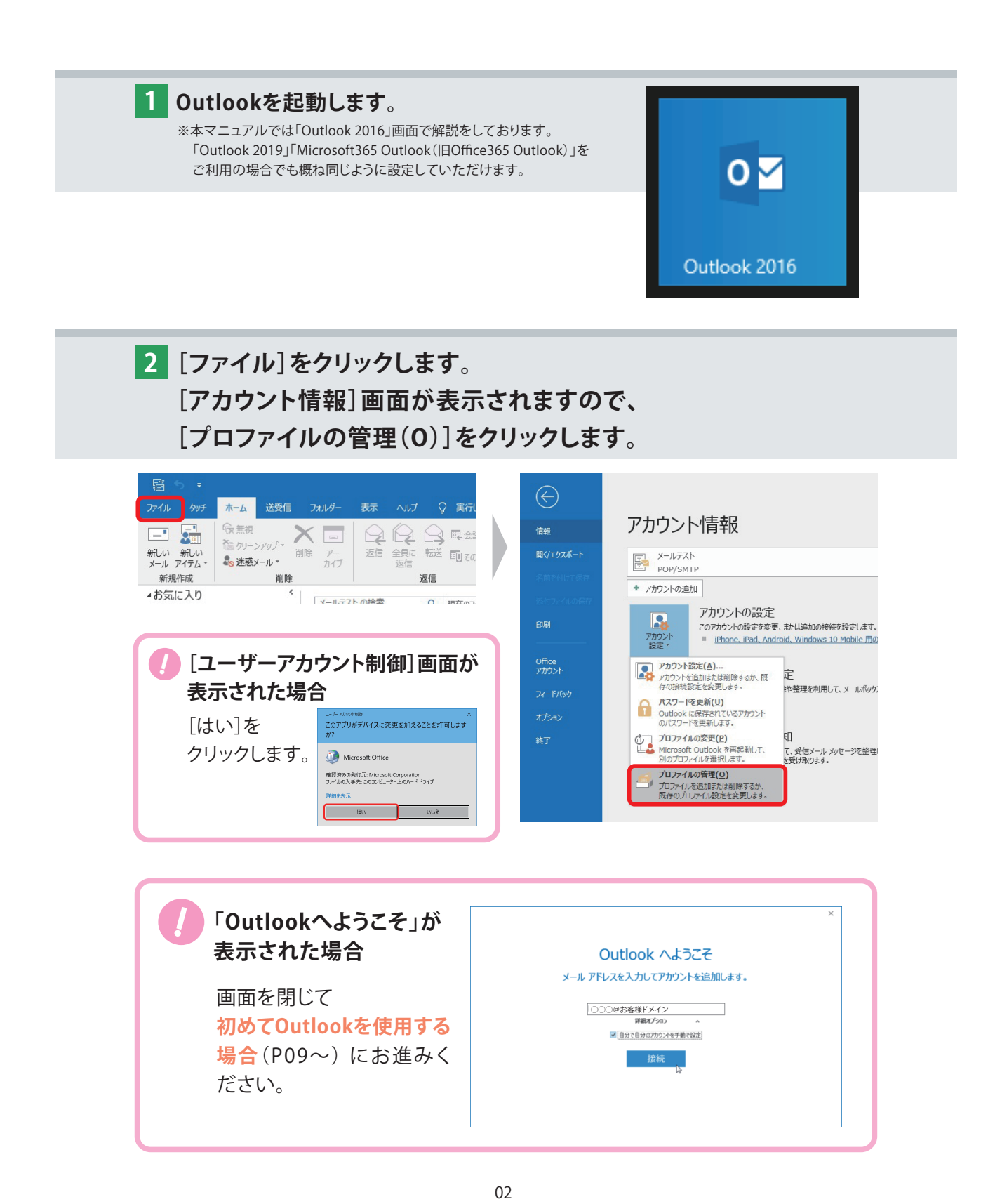

3 [メール設定]が表示されますので[電子メール アカウント]をクリックします。

| メール設定 - Outlook                                                           | ×                     |
|---------------------------------------------------------------------------|-----------------------|
| 電子メール アカウント                                                               | 電子メール アカウント(E)        |
| データファイル                                                                   | データファイル( <u>E</u> )   |
| プロファイル<br>電子メール アカウントとデータ ファイルの複数のプロファイルを<br>設定します。通常は、1 つのプロファイルだけが必要です。 | プロファイルの表示( <u>S</u> ) |
|                                                                           | 閉じる( <u>C</u> )       |

| 4 | [電子メールアカウント]画面が表示されます。<br>[メール]タブより、[新規(N)]をクリックします。                          |
|---|-------------------------------------------------------------------------------|
|   | アカウント設定<br>電 <b>子メール アカウント</b><br>アカウントを追加または削除できます。また、アカウントを選択してその設定を変更できます。 |

| 新規(N) № 修復(R)  | 🚰 変更(A) 📀 既定に設定(D) 🗙 削除(M) 🎓 🔹 |  |
|----------------|--------------------------------|--|
| <b>占前</b>      | 種類                             |  |
|                |                                |  |
|                |                                |  |
|                |                                |  |
|                |                                |  |
|                |                                |  |
| 択したアカウントでは、新しい | ッセージを次の場所に配信します:               |  |
| 択したアカウントでは、新しい | ッセージを次の場所に配信します:               |  |
| 沢したアカウントでは、新しい | yセージを次の場所に配信します:               |  |

×

5 [自動アカウントセットアップ] 画面が表示されます。 [自分で電子メールやその他のサービスを使うための設定をする(手動設定)] に チェックを入れ、[次へ]をクリックします。

| ウントの追加                           |                                           |         |
|----------------------------------|-------------------------------------------|---------|
| 自動アカウント セットアップ<br>アカウントを手動で設定する; | か、または他の種類のサーバーに接続します。                     | × ×     |
| ) 電子メール アカウント( <u>A</u> )        |                                           |         |
| 名前(Y):                           |                                           |         |
|                                  | 例: Daiki Matsumoto                        |         |
| 電子メール アドレス(E):                   |                                           |         |
|                                  | 例: daiki@contoso.com                      |         |
| /77-F(P):                        |                                           |         |
| パスワードの確認入力(T):                   |                                           |         |
| A RECEIPTION OF A CENT           | インターネット サービス プロバイダーから提供されたパスワードを入力してください。 |         |
|                                  |                                           |         |
| リー分で電子メールやその他の                   | サービスを使うための設定をする (手動設定)( <u>M)</u> )       |         |
|                                  |                                           |         |
|                                  |                                           |         |
|                                  |                                           |         |
|                                  |                                           |         |
|                                  |                                           |         |
|                                  | < 戻る(B) 次へ(N) > キャ                        | ノヤル ヘルプ |

#### 6 [サービスの選択] 画面が表示されます。 [POP または IMAP]を選択し、[次へ]をクリックします。

| アカウントの追加                                                                                                    |                                         | ×   |
|----------------------------------------------------------------------------------------------------|-----------------------------------------|-----|
| アカウント タイプの選択                                                                                                    |                                         | ×   |
| O Office 365(E)<br>Office 365 アカウントの自動設定<br>メール アドレス(E):<br>(例: daiki@contoso.com OF)P または IMAP(P)<br>POP または IMAP 電子メール アカウントの詳細設定 OF Sackar A triangent(2) |                                         |     |
| <ul> <li>Exchange ActiveSync(A)</li> <li>Exchange ActiveSync を使用するサービスの詳細設定</li> </ul>                                                                       |                                         |     |
|                                                                                                    |                                         |     |
|                                                                                                    | < 戻る( <u>B</u> ) 次へ( <u>N</u> ) > キャンセル | ヘルプ |

7 [POPとIMAPのアカウント設定] 画面が表示されます。

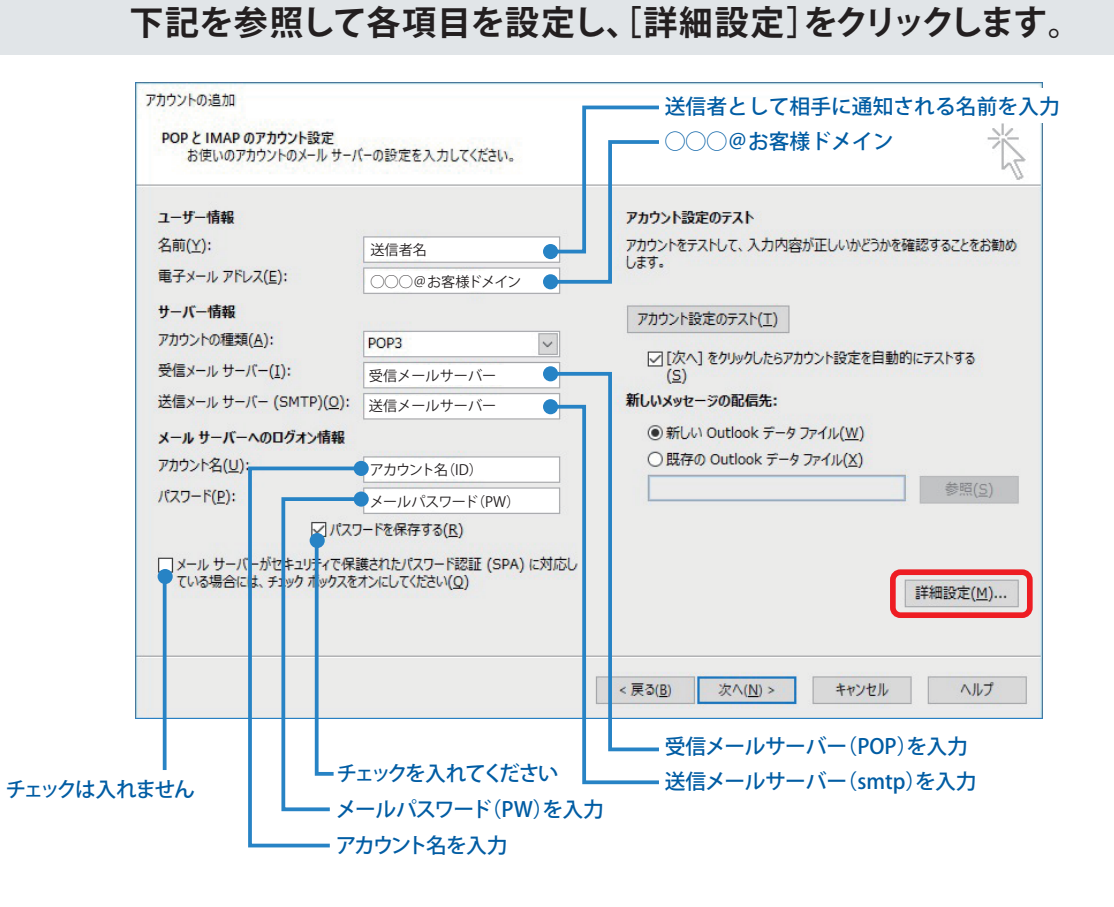

8 [インターネット電子メール設定] 画面が表示されます。
 [送信サーバー] タブをクリックします。
 [送信サーバー(SMTP)は認証が必要] にチェックを入れ、
 [受信メール サーバーと同じ設定を使用する]を選択します。

| インターネット電子メール設定     | 2                               | ×     |
|--------------------|---------------------------------|-------|
| 全般送信サーバー           | 羊細設定                            |       |
| ☑送信サーバー (SMTF      | ) は認証が必要( <u>O)</u>             |       |
| ● 受信メール サーバ        | ーと同じ設定を使用する( <u>U</u> )         |       |
| 〇次のアカウントとパ         | スワードでログオンする(上)                  |       |
| アカウント名(N):         |                                 |       |
| パスワード( <u>P</u> ): |                                 |       |
|                    | パスワードを保存する(R)                   |       |
| □ セキュリティで任         | 呆護されたパスワード認証 (SPA) に対応(Q)       |       |
| ○ メールを送信する         | 向に受信メール サーバーにログオンする( <u>1</u> ) |       |
|                    | ОК                              | キャンセル |

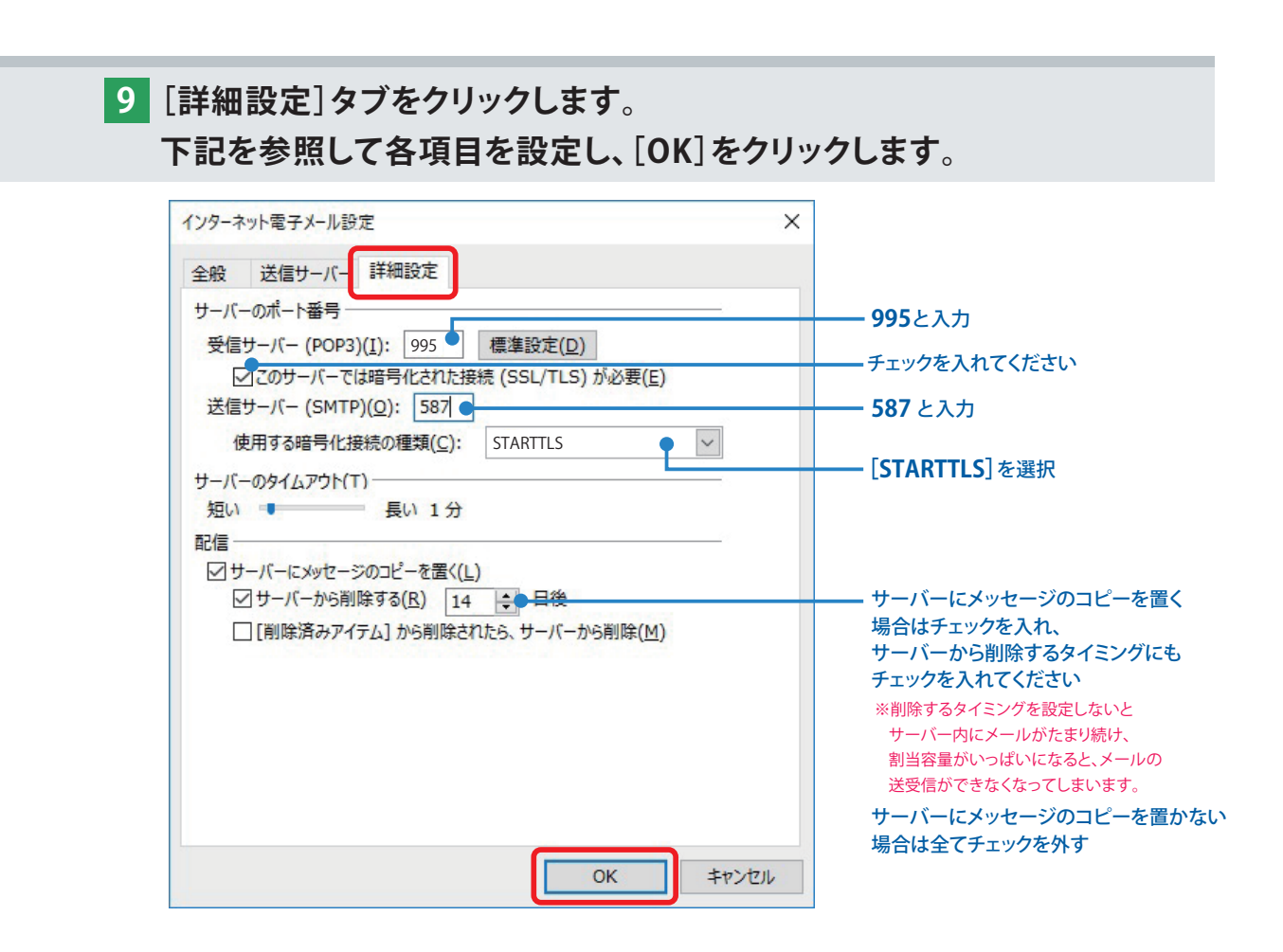

#### 10 [POP と IMAP のアカウント設定] 画面に戻ります。 [[次へ]をクリックしたらアカウント設定を自動的にテストする] に チェックが入っていることを確認し、[次へ]をクリックします。

| ユーザー情報                         |                       | アカウント設定のテスト                                       |
|--------------------------------|-----------------------|---------------------------------------------------|
| 名前(Y):                         | 送信者名                  | アカウントをテストして、入力内容が正しいかどうかを確認することをお勧<br>します。        |
| 電子メール アドレス(E):                 | ○○○@お客様ドメイン           |                                                   |
| サーバー情報                         |                       | アカウント設定のテスト(工)                                    |
| アカウントの種類( <u>A</u> ):          | POP3                  |                                                   |
| 受信メール サーバー( <u>I</u> ):        | 受信メールサーバー             | □ レイ、アクリックした5アカウノト設定を自動的にナストック                    |
| 送信メール サーバー (SMTP)( <u>O</u> ): | 送信メールサーバー             | 新しいメッセージの配信先:                                     |
| メール サーバーへのログオン情報               |                       | <ul> <li>新しい Outlook データファイル(<u>W</u>)</li> </ul> |
| Pカウント名(U):                     | アカウント名(ID)            | ○ 既存の Outlook データ ファイル(X)                         |
| (スワード( <u>P</u> ):             | メールパスワード(PW)          | 参照( <u>S</u> )                                    |
|                                | フードを保存する( <u>R</u> )  |                                                   |
| コメール サーバーがセキュリティで保             | 護されたパスワード認証 (SPA) に対応 | U                                                 |
| ている場合には、チェック ボックスを             | オンにしてください(Q)          |                                                   |

11 アカウント設定のテストが実行されると、証明書の確認画面が表示されます。 [はい]をクリックします。

| 0 1 | ンターネット セキュリティ 善告 ×                                |
|-----|---------------------------------------------------|
|     | 接続しているサーバーは、確認できないセキュリティ証明書を<br>使用しています。          |
|     | 証明書チェーンは処理されましたが、信頼プロバイダーが信頼していないルート証明書で強制終了しました。 |
|     | ■証明書の表示(⊻)…                                       |
|     | このサーバーの使用を続けますか?                                  |
|     | (おい(文) いいえ(N)                                     |

12 [テスト アカウント設定] 画面が表示され、設定したアカウント宛に テストメールが送信されます。

[状況]欄に[完了]と表示されましたら、[閉じる]をクリックします。

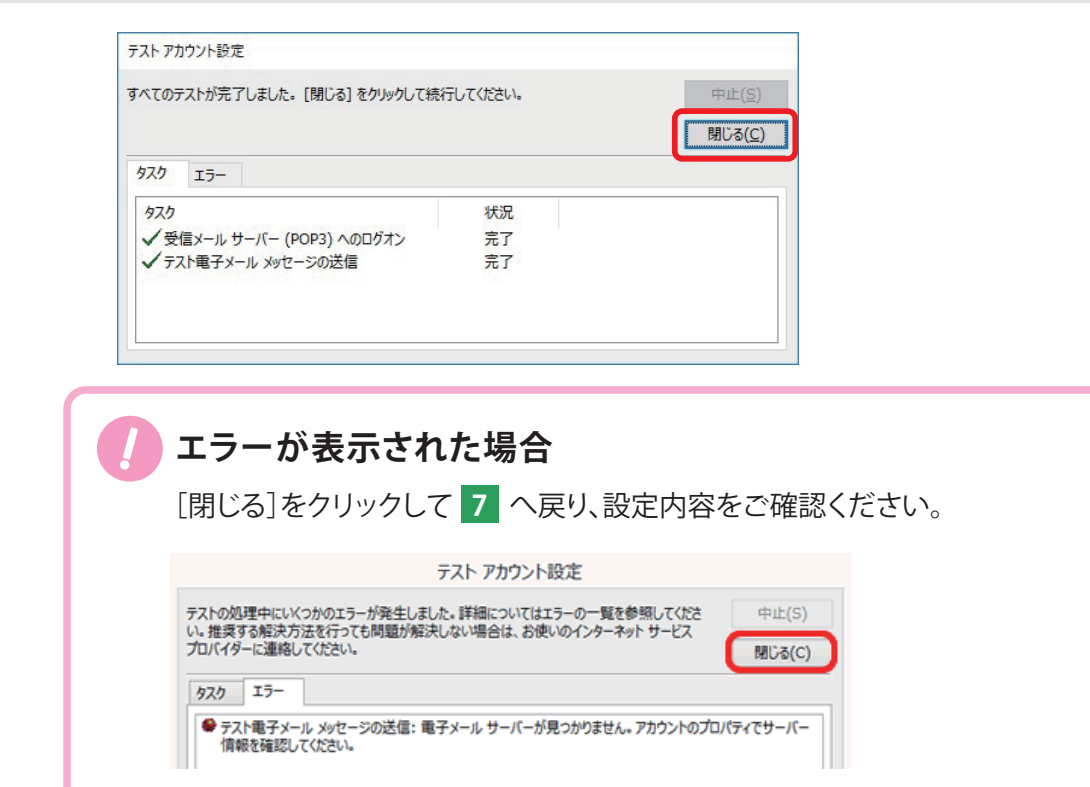

13 [すべて完了しました]と表示されましたら、[完了]をクリックします。

| ウントの追加                            |            |               |
|-----------------------------------|------------|---------------|
| すべて完了しました                         |            |               |
| アカウントのセットアップに必要な情報がすべて入力されました。    |            |               |
|                                   |            |               |
|                                   |            |               |
|                                   |            |               |
|                                   |            |               |
| UULTIOOK MODIle &XFJ#J-bitzE96(2) |            | 別のアカウントの追加(A) |
|                                   |            |               |
|                                   | < 戻る(B) 完了 | ヘルプ           |

| / 送受信時に、証明書の確認画面が表示されます。                                                                                   |  |  |  |
|----------------------------------------------------------------------------------------------------|--|--|--|
| [はい] をクリックします。                                                                                             |  |  |  |
| ④ インターネット セキュリティ 善告                                                                                        |  |  |  |
| 接続しているサーバーは、確認できないセキュリティ証明書を<br>使用しています。<br>証明書チェーンは処理されましたが、信頼プロバイダーが信頼していないルート証明書で強制終了しました。<br>証明書の表示(义) |  |  |  |
| このサーバーの使用を続けますか?<br>(はい(Y) いいえ( <u>N</u> )                                                                 |  |  |  |

14 設定希望の「メールアドレス」をご入力いただき、[詳細オプション]を クリックして表示される[自分で自分のアカウントを手動で設定]に チェックを入れたうえで[接続]ボタンをクリックします。

|                                                                                                    | × |
|----------------------------------------------------------------------------------------------------|---|
| Outlook へようこそ                                                                                           |   |
| メール アドレスを入力してアカウントを追加します。                                                                               |   |
| 〇〇〇@お客様ドメイン     ●       詳細オブション     ●       「詳細オブション     ●       「「日分のアカウントを手動で設定」     ●       投続     ● |   |
| メールアドレスを入力                                                                                              |   |
|                                                                                                    |   |

15 準備画面が表示されますのでしばらくお待ちください。

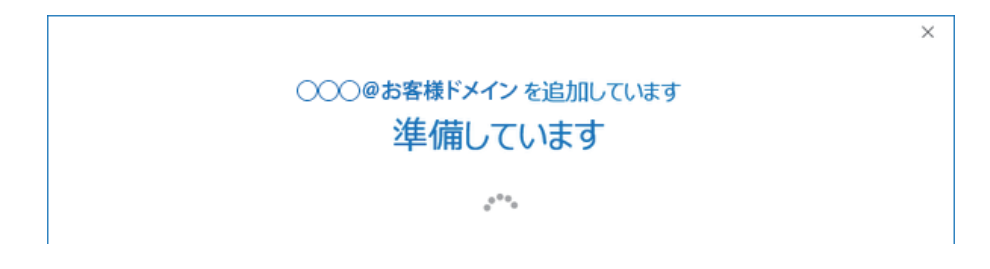

16 「アカウントの種類を選択」画面が表示されますので、 [POP]のアイコンをクリックします。

| E |                            | ×     |
|---|----------------------------|-------|
|   | アカウントの種類を選                 | 択     |
|   | Office 365 Outlook.com Goo | Dogle |
|   | Exchange                   | AP    |
|   |                            |       |

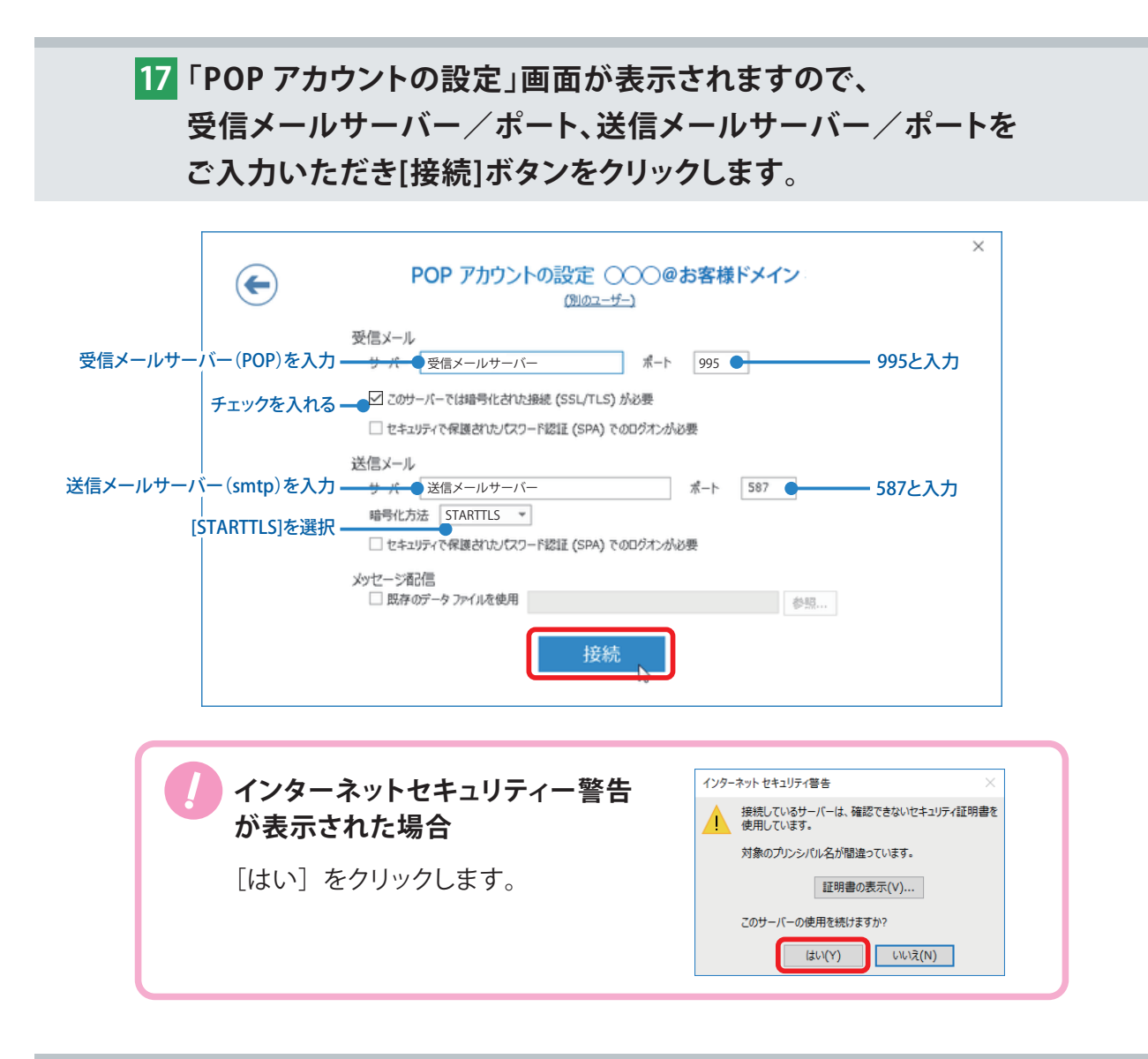

#### 18 「インターネット電子メール」のウィンドウが表示されますので、 各項目をご確認、ご入力のうえ[OK] ボタンをクリックします。

| 〇〇〇@お客様ドメイン を追加しています<br>準備しています | ×             |
|---------------------------------|---------------|
|                                 | アカウント名(ID)を入力 |

 「アカウントのセットアップが完了しました」の画面が表示されたら 設定完了です。
 [Outlook Mobile をスマートフォンにも設定する]のチェックを はずして、[OK] ボタンでウィンドウを閉じてください。

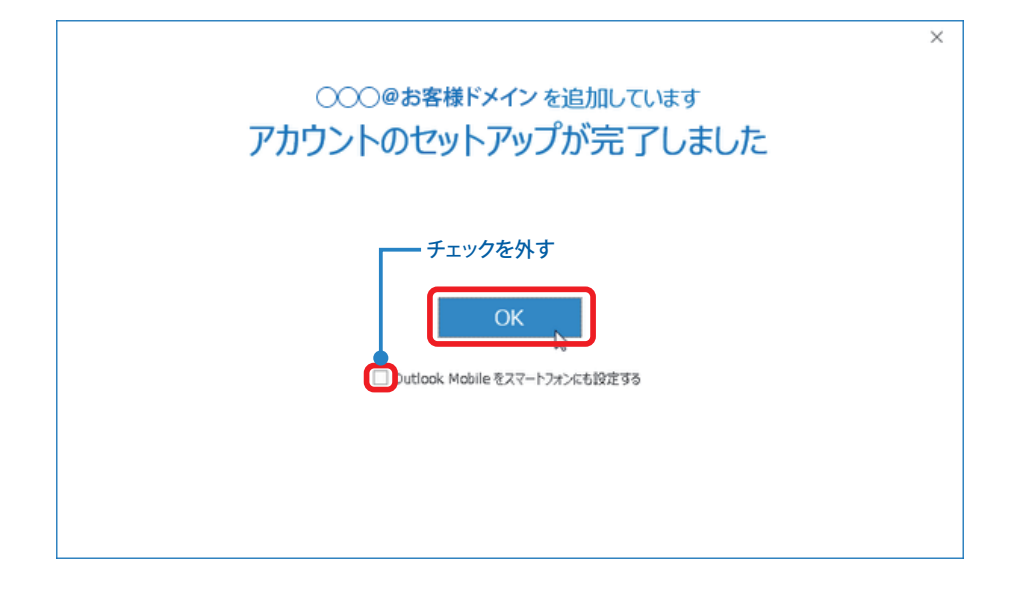

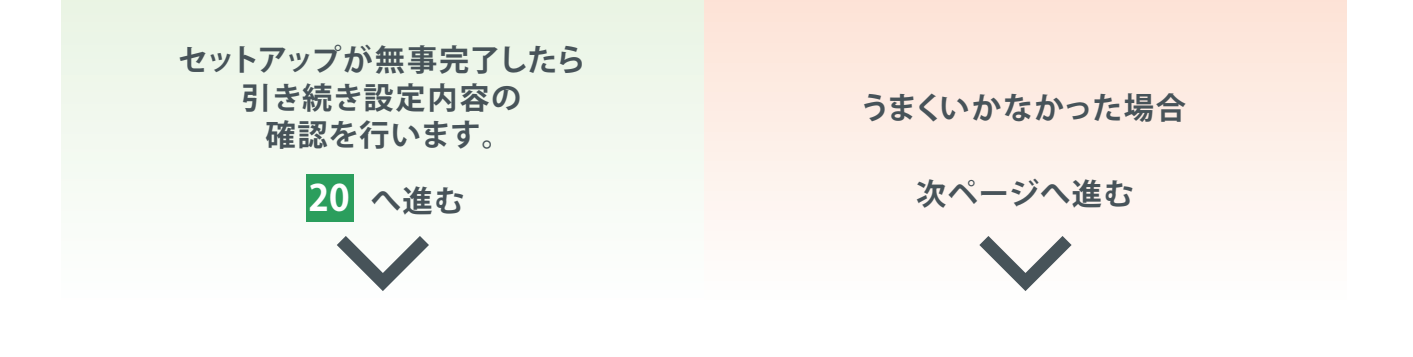

#### ここまでのやり方でうまくいかなかった場合

案内致しました方法で登録が完了できなかった方向けに 別アプローチでの設定方法をご案内いたします。

コントロールパネルを開き、「ユーザーアカウント」または
 「ユーザーアカウントと家族のための安全設定」をクリック。
 「ユーザーアカウント」を表示します。

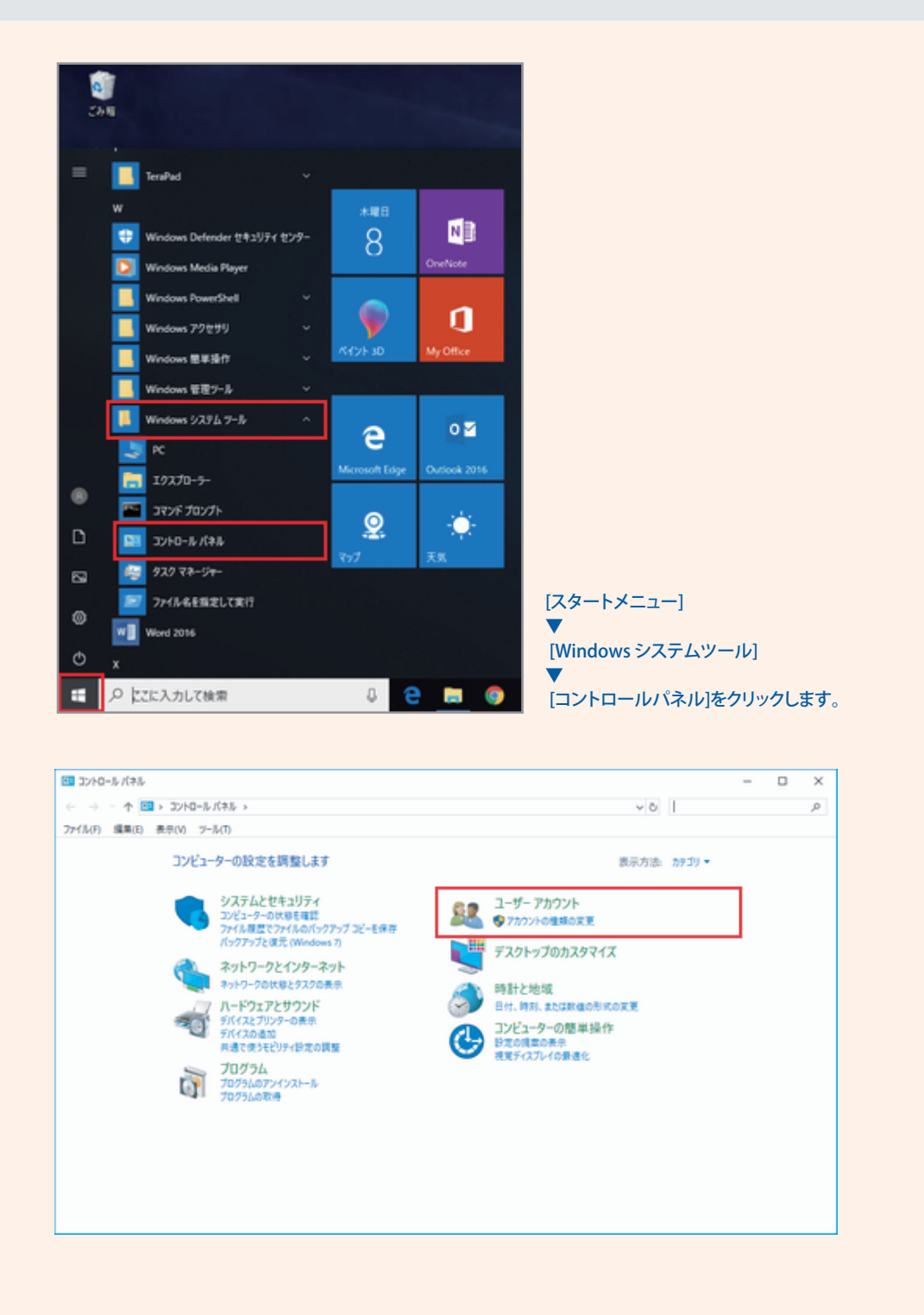

#### 2 「ユーザーアカウント」が表示されたら、 「メール」または「Mail(Microsoft Outlook 2016)」をクリックし 「メール設定」を表示します。

| 総 コントロール パネル¥ユーザー アカウント              |                                             |
|--------------------------------------|---------------------------------------------|
| ← → * ↑ <sup>№</sup> → ¬×/           | ↓ル > ユーザー アカウント                             |
| ファイル(E) 編集(E) 表示(V) ツール(             | D                                           |
| コントロール パネル ホーム<br>システムとセキュリティ        | ユーザー アカウント<br>今他のユーザーにこのコンビューターへのアクセスを許可    |
| ネットワークとインターネット<br>ハードウェアとサウンド        | 資格情報マネージャー<br>Web 資格情報の管理   Windows 資格情報の管理 |
| プログラム <ul> <li>ユーザー アカウント</li> </ul> | ↓→ル (32 ビット)                                |
| デスクトップのカスタマイズ                        |                                             |
| 時計と地域                                |                                             |
| コンビューターの簡単操作                         |                                             |

**6**.[ 既定のアプリ] が開いたら「既定のアプリの選択」から「メール」をクリックし、 プルダウンメニューから「Outlook」をクリックします

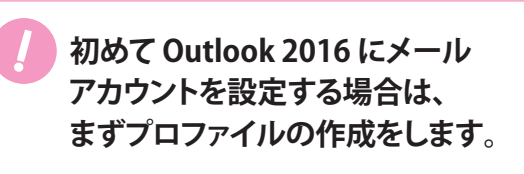

右の画像が表示されますので、 「追加(D)…」をクリックします。

| 2.1.5                                                       |   |
|-------------------------------------------------------------|---|
| 🧶 X-N                                                       | × |
| 全般                                                          |   |
| このコンピューターにセットアップされたプロファイル(Q):                               |   |
| ^                                                           |   |
|                                                             |   |
|                                                             |   |
| ×                                                           |   |
| <b>追加(<u>D</u>)</b> 削除( <u>E</u> ) プロパティ( <u>R</u> ) コピー(Y) |   |
| Microsoft Outlook の起動時に使用するプロファイル:                          |   |
| ○ 使用するプロファイルを選択する(P)                                        |   |
| ●常に使用するプロファイル(U)                                            |   |
| ~                                                           |   |
|                                                             |   |
| OK         キャンセル         適用(A)                              |   |

| <ul> <li>ネカし、「OK」をクリックします。</li> <li>         ・新しいプロファイル         ・         ・         ・</li></ul>                                                                                                    | <sup>2</sup> ロファイル名に「Outlook」と<br>、<br>、<br>元の手順 5より<br>手順通りに進めてください。                                                                                                    |
|----------------------------------------------------------------------------------------------------|----------------------------------------------------------------------------------------------------|
| 3 [メール設定」が表示されたら、「電子ス<br>[電子メールアカウント]画面を表示します                                                                                                    | メールアカウント」をクリックし<br>す。 元の手順 <mark>4</mark> に進む→                                                                                                    |
| <ul> <li>メール設定 - Outlook</li> <li>電子メール アカウント</li> <li>電子メール アカウントとディレクトリを設定します。</li> <li>データ ファイル</li> <li>電子メール メッセージとドキュメントを保存するために使用するファイルの設定を変更します。</li> <li>プロファイル</li> <li>電子メール アカウントとデータ ファイルの複数のプロファイルを設定します。通常は、1 つのプロファイルだけが必要です。</li> </ul> | ×<br>電子メール アカウント(E)<br>データ ファイル(E)<br>プロファイルの表示( <u>S</u> )                                                                                                    |
| 初めて Outlook 2016 にメール<br>アカウントを設定する場合は、                                                                                                    | 閉じる( <u>C</u> )                                                                                                    |
| まずプロファイルの作成をします。<br>右の画像が表示されますので、<br>「追加(D)…」をクリックします。<br>「新しいプロファイル」が表示されます<br>ので、プロファイルタに「Outlook」と                                                                                                    | <ul> <li>▲ 20コンビューターにセットアップされたプロファイル(Q):</li> <li>▲ 加(Q) 前除(E) プロパティ(E) コビー(Y)</li> <li>Microsoft Outlook の起動時に使用するプロファイル:         <ul> <li>● 使用するプロファイルを選択する(E)</li> <li>● 常に使用するプロファイル(U)</li> </ul> </li> </ul> |
| 入力し、「OK」をクリックします。                                                                                                    | OK キャンセル 道用(A)                                                                                                    |

#### 20 Outlook 2016 から[ファイル]をクリックし、[アカウント情報] 画面 が表示されますので、[プロファイルの管理(0)]をクリックします。

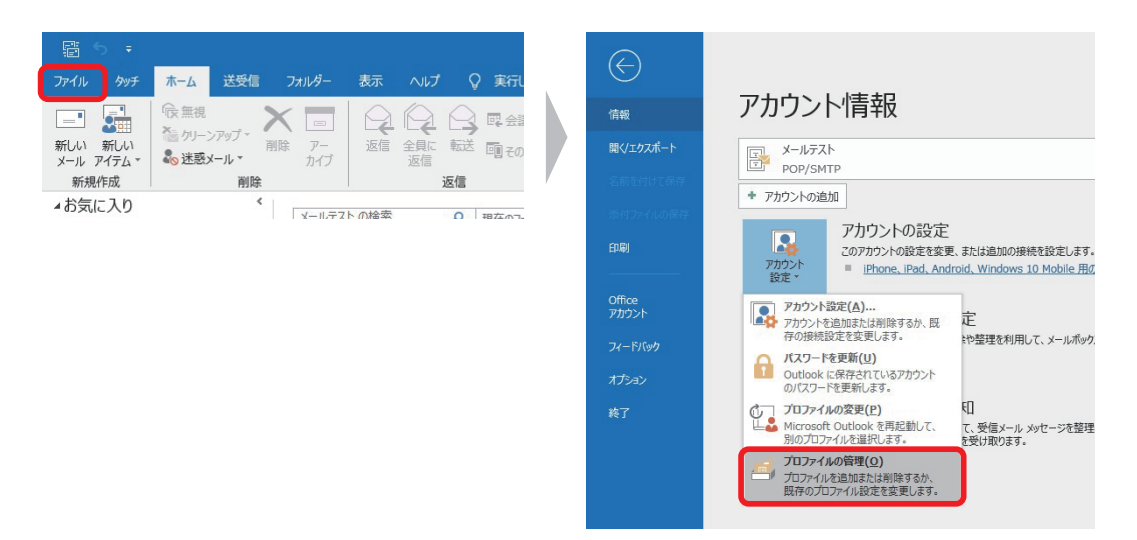

#### 21 [電子メールアカウント]をクリックします。

| メール設定 - Outlook                                                           | ×                     |
|---------------------------------------------------------------------------|-----------------------|
| 電子メール アカウント                                                               | ■ モンマン (E)…           |
| データファイル                                                                   | データ ファイル(E)           |
| ノロノアイル<br>電子メール アカウントとデータ ファイルの複数のプロファイルを<br>設定します。通常は、1 つのプロファイルだけが必要です。 | プロファイルの表示( <u>S</u> ) |
|                                                                           | 閉じる( <u>C</u> )       |

## 22 [電子メールアカウント]画面が表示されます。

[メール]タブより、対象のアカウントを選んで[変更(A)...]をクリックします。

| リウント設定                                |                                  |  |
|---------------------------------------|----------------------------------|--|
| 電子メール アカウント<br>アカウントを追加または削除できます。また、ア | アカウントを選択してその設定を変更できます。           |  |
| ール データファイル RSS フィード ShareF            | Point リスト インターネット予定表 公開予定表 アドレス帳 |  |
| 🚰 新規(N) 🎌 修復(R) 🚰 変更(A)               | 💿 既定に設定(卫) 🗙 削除(M) 🎓 🏺           |  |
| 名前                                    | 種類                               |  |
|                                       | POP/SMTP (送信で使用する既定のアカウント)       |  |
|                                       | 所に配信します:                         |  |
| フォルダーの変更(E) 〇〇〇@お客様ドン                 | イン¥受信トレイ                         |  |
|                                       |                                  |  |

#### 23 [POP と IMAP のアカウント設定] 画面が表示されます。 下記を参照して各項目を設定し、[詳細設定] をクリックします。

|         | アカウントの変更<br>POP と IMAP のアカウント設定<br>お使いのアカウントのメール                                                                                                 | Ĕ<br>サーバーの設定を入力してください。                                                                                                    | 送信者として相手に通知される名前を入力 ○○○@お客様ドメイン                                                                                            |
|---------|----------------------------------------------------------------------------------------------------|----------------------------------------------------------------------------------------------------|----------------------------------------------------------------------------------------------------|
|         | ユーザー情報<br>名前(⊻):<br>電子メール アドレス(E):<br>サーバー情報<br>アカウントの種類(Δ):<br>受信メール サーバー(I):<br>送信メール サーバー(SMTP)(<br>メールサーバーへのログオン情<br>アカウント名(リ):<br>パスワード(E): | 送信者名<br>〇〇〇@お客様ドメイン<br>〇〇〇@お客様ドメイン<br>〇〇〇@お客様ドメイン<br>〇〇〇@お客様ドメイン<br>〇〇〇@お客様ドメイン<br>〇〇〇@お客様ドメイン<br>〇〇〇<br>〇〇〇<br>〇〇〇<br>〇〇〇<br>〇〇〇<br>〇〇〇<br>〇〇〇<br>〇 | アカウント設定のテスト<br>アカウント設定のテスト(エ、入力内容が正しいかどうかを確認することをお勧め<br>します。 アカウント設定のテスト(エ) □ (次へ)をクリックしたらアカウント設定を自動的にテストする<br>(S) 詳細設定(M) |
| チェックは入れ | .ません                                                                                                    | -チェックを入れてください<br>メールパスワード(PW)を入<br>アカウント名を入力                                                                                                    |                                                                                                    |

24 [インターネット電子メール設定] 画面が表示されます。
 [送信サーバー] タブをクリックします。
 [送信サーバー(SMTP)は認証が必要] にチェックを入れ、
 [受信メール サーバーと同じ設定を使用する]を選択します。

| インターネット電子メール設定     | Ê                                  | ×   |
|--------------------|------------------------------------|-----|
| 全般 送信サーバー          | ¥細設定                               |     |
| ☑ 送信サ−バ− (SMT)     | P) は認証が必要( <u>O)</u>               |     |
| ● 受信メール サー/        | (ーと同じ設定を使用する( <u>U</u> )           |     |
| 〇次のアカウントとハ         | スワードでログオンする( <u>L</u> )            |     |
| アカウント名(N):         |                                    |     |
| パスワード( <u>P</u> ): |                                    |     |
|                    | ✓ パスワードを保存する( <u>R</u> )           |     |
| _ セキュリティで          | 保護されたパスワード認証 (SPA) に対応( <u>Q</u> ) |     |
| () メールを送信する)       | 前に受信メール サーバーにロクオンする( <u>I</u> )    |     |
|                    | 0K ‡#                              | ンヤル |

#### 25 [詳細設定]タブをクリックします。 下記を参照して各項目を設定し、[OK]をクリックします。

| インターネット電子メール設定                                  | ×                                        |
|-------------------------------------------------|------------------------------------------|
| 全般 送信サーバー 詳細設定                                  |                                          |
| サーバーのポート番号                                      | <b>995</b> と入力                           |
| 受信サーバー (POP3)( <u>I</u> ): 995 標準設定( <u>D</u> ) | チェックを入れてください                             |
| ✓このサーバーでは暗号化された接続 (SSL/TLS) が必要(E)              | , 1), 1), 1), 1), 1), 1), 1), 1), 1), 1) |
| 送信サーバー (SMTP)( <u>O</u> ): 587 -                | <b> 587</b> と入力                          |
| 使用する暗号化接続の種類(C): STARTTLS ● V                   |                                          |
|                                                 |                                          |
| 5-X-091A/9F(1)                                  |                                          |
| 短い 長い 1分                                        |                                          |
| 配信                                              |                                          |
|                                                 |                                          |
| ✓ サーバーから削除する(R) 14 → 日後                         |                                          |
| [✔]削除済みアイテム]から削除されたら、サーバーから削除(M)                | 場合はチェックを入れ、                              |
|                                                 | サーバーから削除するタイミングにも                        |
|                                                 | チェックを入れてください                             |
|                                                 | ※削除するタイミングを設定しないと                        |
|                                                 | サーバー内にメールがたまり続け、                         |
|                                                 | 割当容量がいっぱいになると、メールの                       |
|                                                 | 送受信ができなくなってしまいます。                        |
|                                                 | サーバーにメッセージのコピーを置かない                      |
|                                                 | 場合は全てチェックを外す                             |
| OK キャンセル                                        |                                          |

#### 26 [POP と IMAP のアカウント設定] 画面に戻ります。 [[次へ]をクリックしたらアカウント設定を自動的にテストする] に チェックが入っていることを確認し、[次へ]をクリックします。

| ユーザー情報                                  |                                                 | アカウント設定のテスト                             |
|-----------------------------------------|-------------------------------------------------|-----------------------------------------|
| 名前( <u>Y</u> ):                         | 送信者名                                            | アカウントをテストして、入力内容が正しいかどうかを確認することをお勧め     |
| 電子メール アドレス( <u>E</u> ):                 | 000@お客様ドメイン                                     | U#9•                                    |
| サーバー情報                                  |                                                 | アカウント設定のテスト(T)                          |
| アカウントの種類( <u>A</u> ):                   | POP3 v                                          |                                         |
| 受信メール サーバー <mark>(I</mark> ):           | 受信メールサーバー                                       | □ [パペ] をクリックしたらアカワント設定を自動的にテストする<br>(2) |
| 送信メール サーバー (SMTP)( <u>O</u> ):          | 送信メールサーバー                                       | 新しいメッセージの配信先:                           |
| メール サーバーへのログオン情報                        |                                                 | ●新しい Outlook データファイル(W)                 |
| アカウント名(U):                              | アカウント名(ID)                                      | ○ 既存の Outlook データ ファイル(X)               |
| パスワード( <u>P</u> ):                      | メールパスワード(PW)                                    | 参照( <u>S</u> )                          |
| マパス                                     | フードを保存する( <u>R</u> )                            |                                         |
| メール サーバーがセキュリティで保<br>ている場合には、チェック ボックスを | 護されたパスワード認証 (SPA) に対応し<br>オンにしてください( <u>Q</u> ) | 詳細設定( <u>M</u> )                        |

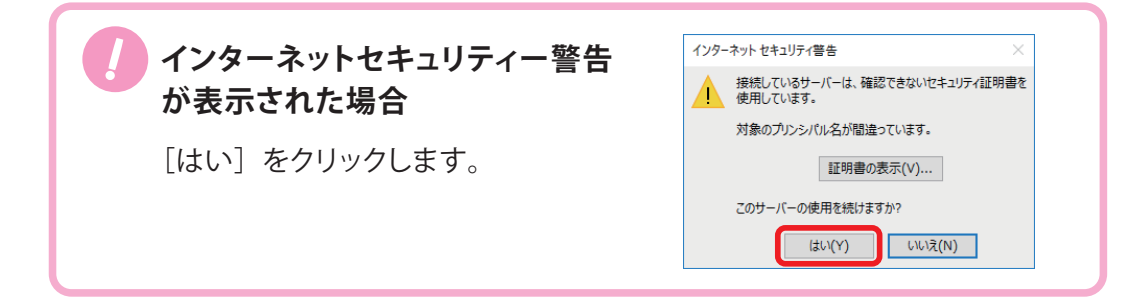

### 27 [テスト アカウント設定] 画面が表示され、設定したアカウント宛に テストメールが送信されます。

[状況]欄に[完了]と表示されましたら、[閉じる]をして終了です。

| べてのテストが完了しました。 [閉じる] をクリックして続 | 行してください。 | 中止( <u>S</u> )  |
|-------------------------------|----------|-----------------|
|                               |          | 閉じる( <u>C</u> ) |
| マスク エラー                       |          |                 |
| <u> </u>                      | 状況       |                 |
| ✓ 受信メール サーバー (POP3) へのログオン    | 完了       |                 |
| ✓ テスト電子メール メッヤージの送信           | 完了       |                 |

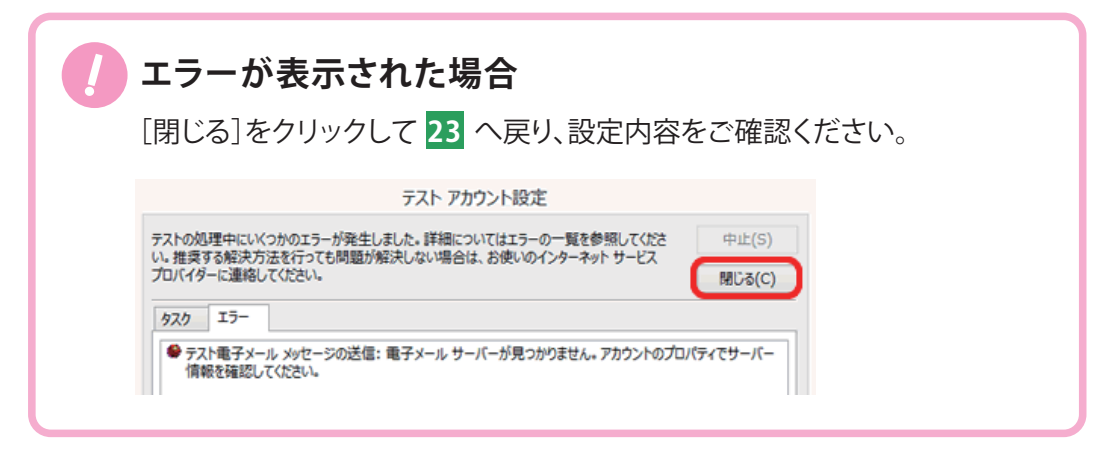

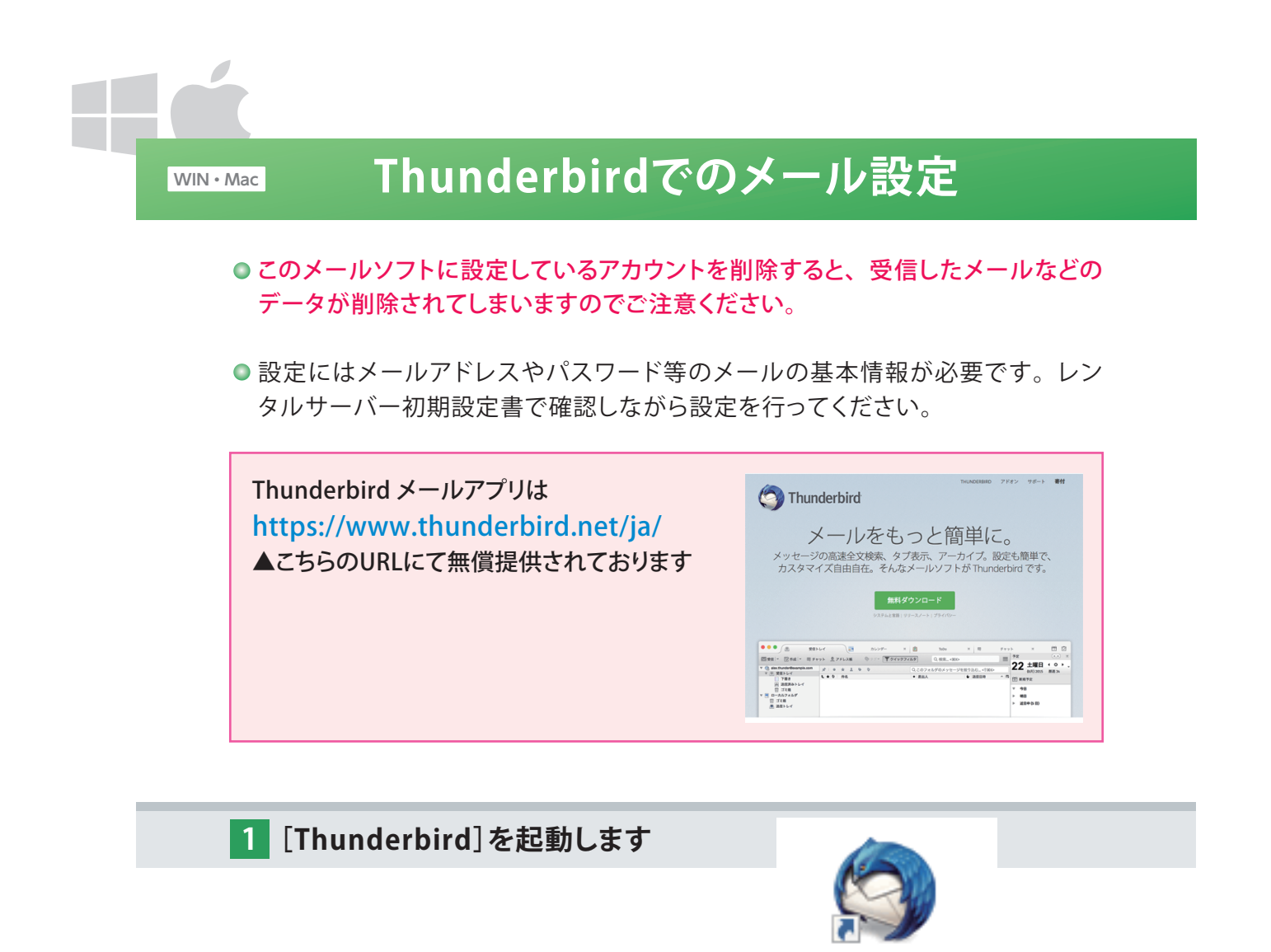

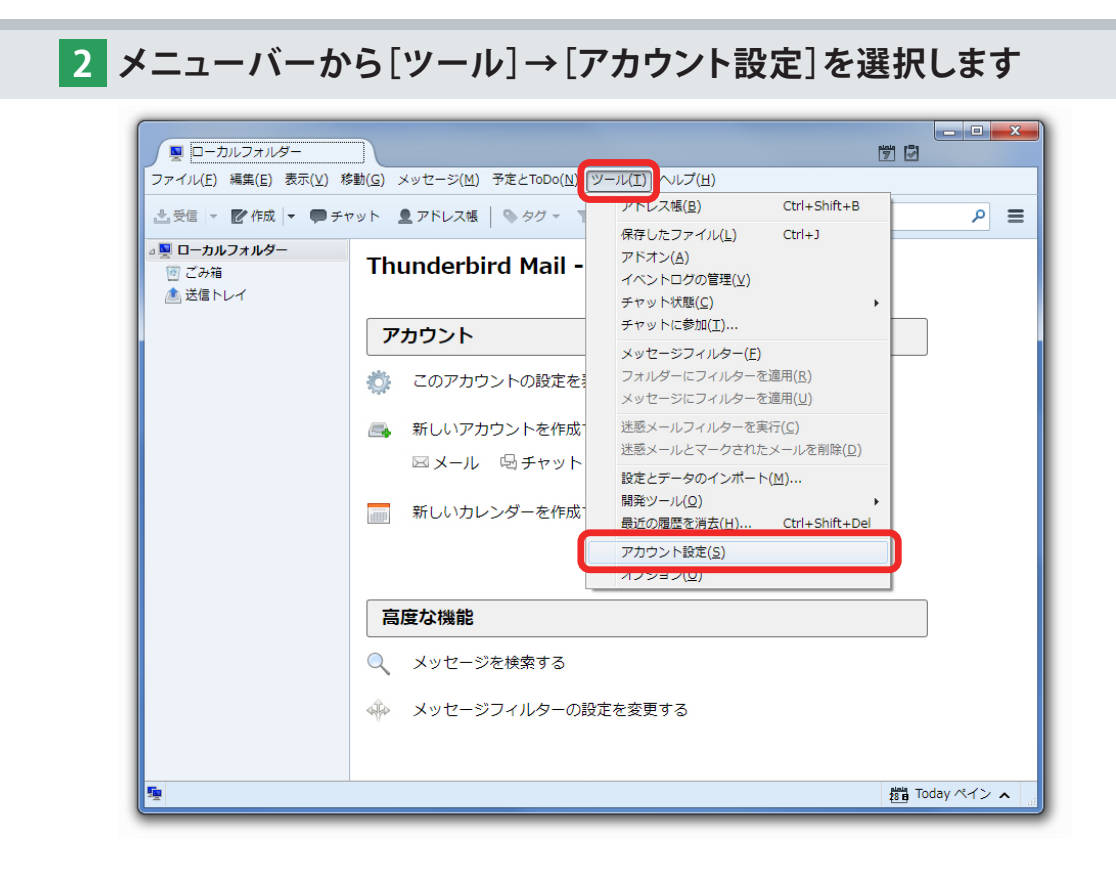

<u>Wiozilla</u> Thundarbird

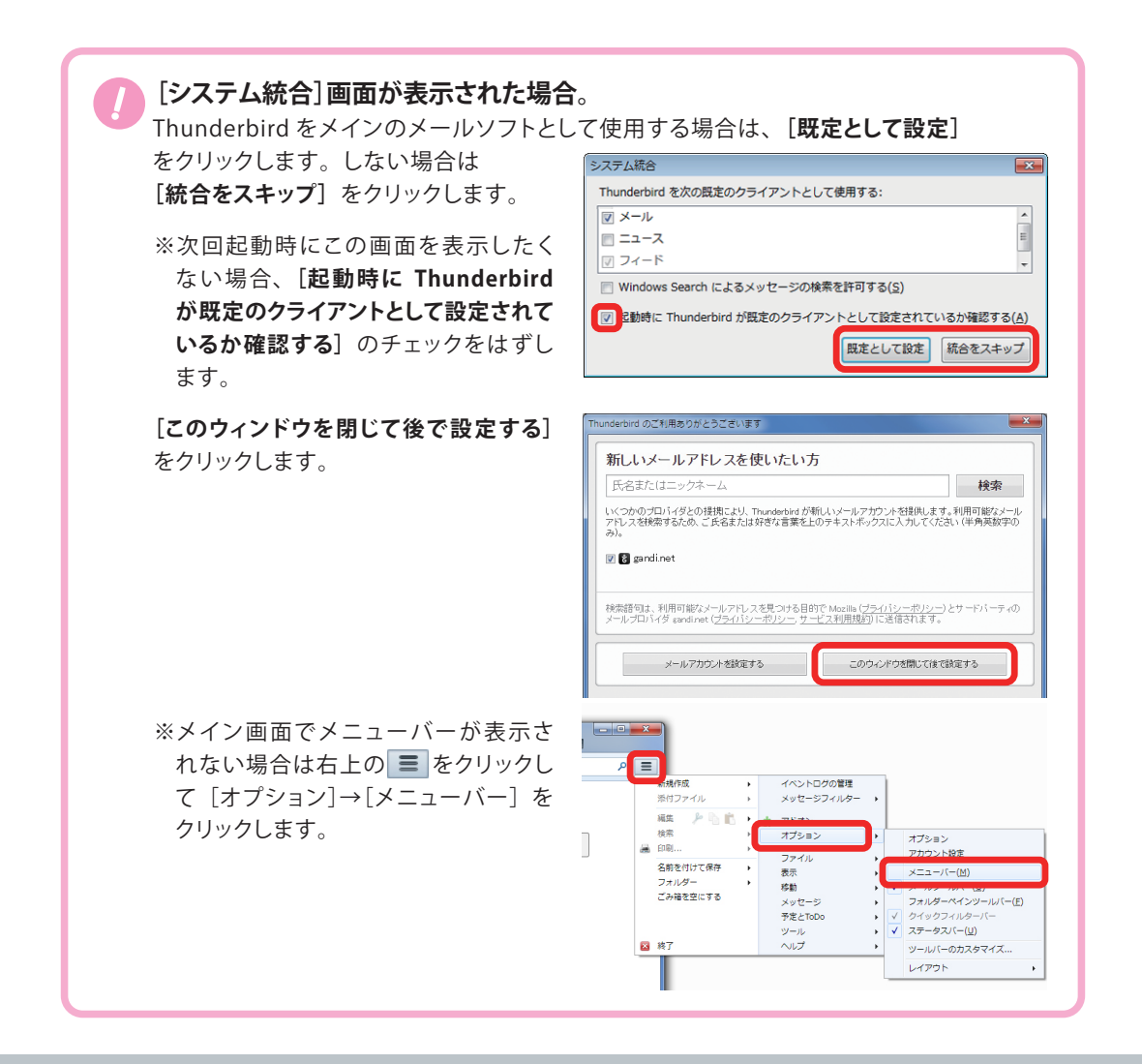

#### 3 左下の[アカウントの操作]をクリックします 表示されたメニューから[メールアカウントを追加]をクリックします。

| アカウント設定                       | MOMENTAL DESCRIPTION                        | ×   |
|-------------------------------|---------------------------------------------|-----|
| ▲ <u>■ ローカルフォルダー</u>          | アカウント設定                                     |     |
| 述記メール<br>ディスク領域               |                                             |     |
| 좖 送信 (SMTP) サーバー              | アカウント名(N): ローカルフォルダー                        |     |
|                               | メッセージの保存                                    |     |
|                               | ※了時にごみ箱を空にする(X)                             |     |
|                               | メッセージの格納形式( <u>I</u> ): フォルダー単位 (mbox 形式) 🔹 |     |
|                               | メッセージの保存先:                                  |     |
|                               | メッセージの保存先 参照()                              | ₿)  |
|                               |                                             |     |
|                               |                                             |     |
|                               |                                             |     |
|                               |                                             |     |
|                               |                                             |     |
|                               |                                             |     |
|                               |                                             |     |
|                               |                                             |     |
| アカウント操作( <u>A</u> )・          |                                             |     |
| メールアカワントを追加(A<br>チャットアカウントを追加 | )<br>(C)                                    | ンセル |
| フィードアカウントを追加                  | <u>(E)</u>                                  | _   |
| 他のサービスのアカウント                  | を追加( <u>O</u> )                             |     |
| 既定のアカウントに設定(D                 |                                             |     |
| アカワンドを削除(区)                   |                                             |     |

4 [メールアカウント設定] 画面が表示されたら、
 以下を参照して各項目を入力します
 入力が完了したら[続ける] をクリックします

| メールアカウント設定           | A REAL PROPERTY AND |                                   |
|----------------------|---------------------|-----------------------------------|
| あなたのお名前( <u>N</u> ): | 送信者名                | ● 送信者として相手に通知される名前を入力             |
| メールアドレス( <u>L</u> ): | ○○○@お客様ドメイン         | ●──── メールアドレスを入力                  |
| パスワード( <u>P</u> ):   | メールパスワード            | ● メールパスワードを入力                     |
|                      | ☑ パスワードを記憶する(M)     |                                   |
| 新しいアカウントを            | 取得( <u>G</u> )      | 続ける( <u>C</u> ) キャンセル( <u>A</u> ) |

5 Thunderbirdが自動的に推測されるメールサーバー情報を表示します 表示されるメールサーバーは正しくありません 修正するため、[手動設定]をクリックします

| メールアカウント設定           | COMPANY OF RECORDER       | ×              |
|----------------------|---------------------------|----------------|
| あなたのお名前(N):          | 送信者名                      | 受信者に表示される名前です。 |
| メールアドレス( <u>L</u> ): | ○○○@お客様ドメイン               |                |
| パスワード( <u>P</u> ):   | メールパスワード                  |                |
|                      | ▼ パスワードを記憶する(M)           |                |
| アカウント設定が、一           | 般的なサーバー名で検索したことにより見つか     | りました。          |
| ● IMAP (リモート)        | フォルダー) 🔘 POP3 (メールをコンピュータ | ーに保存)          |
| 受信サーバー: 自動           | 的に推測された受信サーバー             |                |
| 送信サーバー: 自動           | 的に推測された送信サーバー             |                |
| ユーザー名: 00            | ○(任意の名前)                  |                |
| 新しいアカウントを            | 取得(⊆) 「手動設定(≦)            | 完了(D) キャンセル(A) |

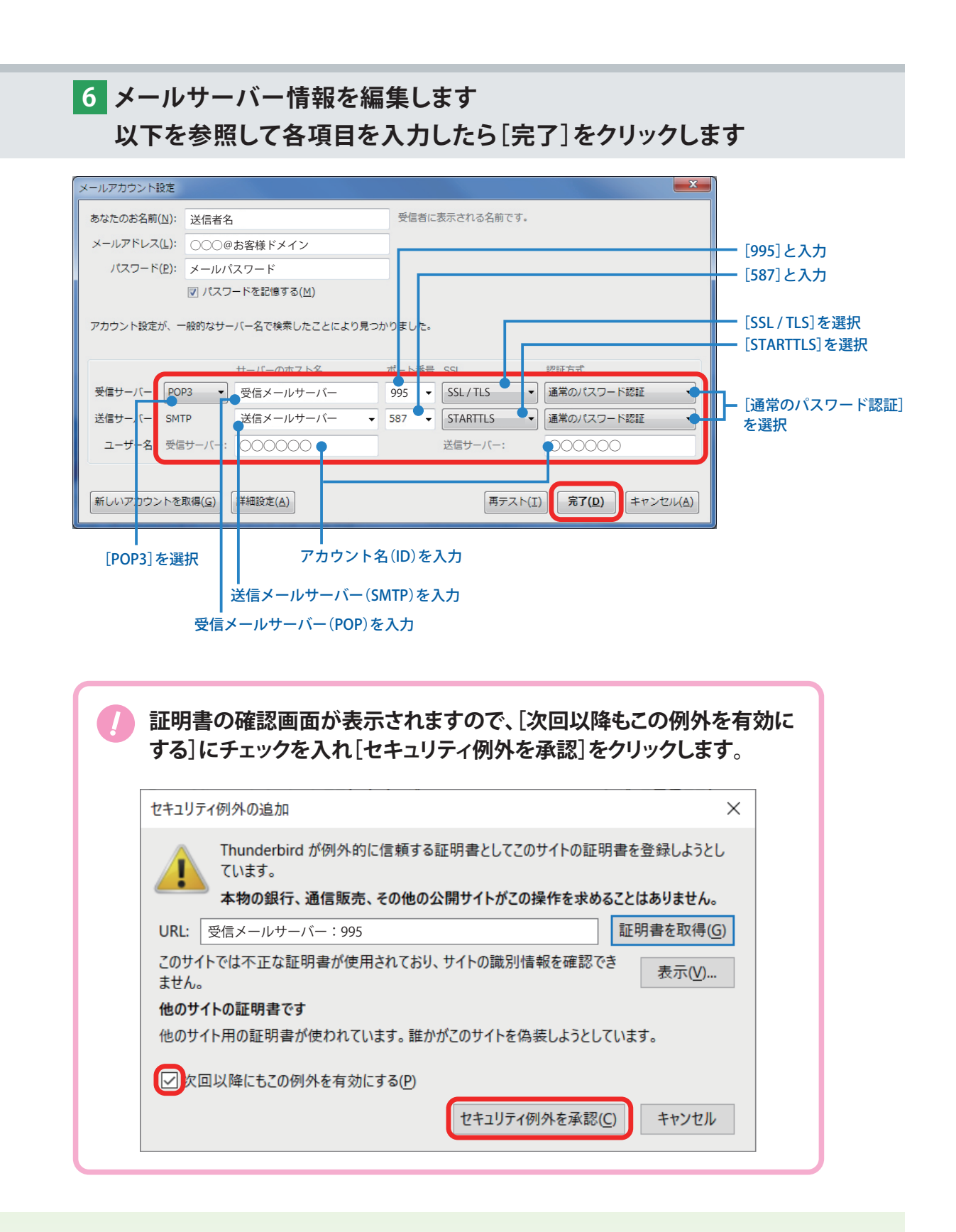

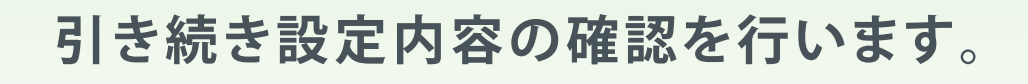

| Initial COURGE 36 MB 74 / 2     サーバー協定     [995] となっているが       ビーバー2015     夏信メールサーバー     (995] 色なっているが       夏盛メール     ワーバー2015     夏信メールサーバー       フィレク名(別)     200000     マカウント名(ID)       デイス分類は、     250000     100       周日のかフオルダー     251/115     100       夏日のカルフオルダー     251/115     100       夏日のカルフオルダー     251/115     100       夏日のカルフオルダー     251/115     100       夏日のカルフオルダー     251/115     100       夏日のカルフオルダー     251/115     100       夏日のカルフオルダー     251/115     100       夏日のカルフオルダー     251/115     100       夏日のカルフォルダー     251/115     100       夏日のカルフォルダー     251/115     100       夏日のカルフォルダー     251/115     100       夏日のカルフォルダー     251/115     100       夏日のカルフォルダー     251/115     100       夏日のカルフォルダー     251/115     100       夏日のカリー     251/115     100       夏日のカリー     251/115     100       夏日のカリー     251/115     100       夏日のカリー     251/115     100       夏日のカリー     251/115     100       夏日のカリー     251/115     100       夏日のカリー     250/115     100       夏日の日の日の日の日の日の日の                                                                                                    | カウント設定                                                                                                    |                                                                                                    |                                                                                                    |
|----------------------------------------------------------------------------------------------------|----------------------------------------------------------------------------------------------------|----------------------------------------------------------------------------------------------------|----------------------------------------------------------------------------------------------------|
| サーバーの確認: POP メールサーバー     サーバーの確認: POP メールサーバー     サーバーの確認: POP メールサーバー     サーバークでは、POP メールサーバー     サーバークでは、POP メールサーバー     サーバークでは、POP メールサーバー     サーバークでは、POP メールサーバー     サーバークでは、POP メールサーバー     サーバークでは、POP メールサーバー     サーバークでは、POP メールサーバー     サーバークでは、POP メールサーバー     サーバークでは、POP メールサーバー     サーバークでは、POP メールサーバー     サーズ・ロック・     マーン・     マーン     マーン     マーン | △ 2000 @ お客様ドメイン<br>サーバー設定                                                                                                    | サーバー設定                                                                                                    |                                                                                                    |
|                                                                                                    | <ul> <li>送福社久にもがあるフォルク<br/>編集とアドレス入力<br/>送感メール<br/>デイスク領域<br/>間封確認<br/>セキュリティ</li> <li>■ ローカルフォルダー<br/>送感メール<br/>ディスク領域</li> <li>■ 送信 (SMTP) サーバー</li> </ul> | サーバーの種類: POP メールサーバー         サーバー名(S): 愛信メールサーバー         ユーザー名(N): 00000         セキュリティ設定         提供の保護(U): SSL/TLS         認証方式(1): 平文のパスワード認証(安全でない)         サーバー設定         「新着メッセージがないか起動時に確認する(C)         「新着メッセージがないかど動時に確認する(C)         「新着メッセージがないかどし」10 (): 分ごとに確認する         「新着メッセージがないか(Y) 10 (): 分ごとに確認する         「小ダーのみ取得する(E)         「ダウンロード後もサーバーにエメッセージを残す(C)         「ダウンロードしたメッセージを削除したらサーバーからも削除する(D)         シッセージの保存         「終了時にごみ箱を空にする(X)         シッセージの保存先:         シッセージの保存先: | <ul> <li>■ [995]となっているか</li> <li>● 受信メールサーバ</li> <li>● アカウント名(ID)</li> <li>■ [SSL / TLS]を選択</li> <li>■ [通常のパスワード認証を選択</li> </ul> |
| ーー サーバーにメッセーシのコピーを置く場合はチェックを入れ、<br>サーバーから削除するタイミングにもチェックを入れてください                                                                                                    |                                                                                                    | サーバーにメッセージのコピーを置く場合はチェックを入れ、<br>サーバーから削除するタイミングにもチェックを入れてください                                                                                                    | u<br>L                                                                                                    |

7 左メニューから、登録したアカウントの[サーバー設定]をクリックし、

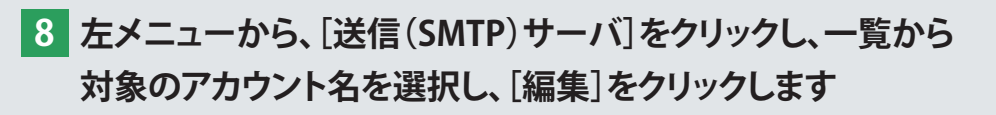

| アカウント設定                         | 1-D-517414-                                                                              | ×              |
|---------------------------------|------------------------------------------------------------------------------------------|----------------|
| □□ ○○○@お客様ドメイン<br>サーバー設定        | 送信 (SMTP) サーバーの設定                                                                        |                |
| 送信控えと特別なフォルダー<br>編集とアドレス入力      | 複数の差出人情報を管理している場合、使用する送信 (SMTP) サーバーをこのリストから道<br>のサーバーを使用する] を選択すると、このリストの既定のサーバーを使用します。 | ≧択できます。[既定     |
| 迷惑メール                           | アカウント名(ID)- smtp.kagoya.net(既定)                                                          | 追加( <u>D</u> ) |
| 開封確認                            |                                                                                          | 編集( <u>E</u> ) |
| セキュリティ<br>⊿ <b>風 ローカルフォルダ</b> ー |                                                                                          | 削除( <u>M</u> ) |
| 迷惑メール<br>ディフク領域                 |                                                                                          | 既定値に設定(工)      |
| 좖 送信 (SMTP) サーバー                |                                                                                          |                |
|                                 |                                                                                          |                |
|                                 |                                                                                          |                |
|                                 | 選択したサーバーの詳細:                                                                             |                |
|                                 | 説明: <なし>                                                                                 |                |
|                                 | サーバー名: smtp.kagoya.net                                                                   |                |
|                                 | ポート: 587                                                                                 |                |
|                                 | ユーザー名: 000000(ID)                                                                        |                |
|                                 | 認証方式: 平文のパスワード認証(安全でない)                                                                  |                |
|                                 | 授税の休護になし                                                                                 |                |
|                                 |                                                                                          |                |
|                                 |                                                                                          |                |
| 7732213¥1F( <u>Δ</u> )          |                                                                                          |                |
|                                 | OK                                                                                       | キャンセル          |

 [送信(SMTP)サーバ]が開きます
 以下を参照し、各項目を入力・確認します
 入力・確認ができたら[OK]をクリックして設定完了です

| 送信 (SMTP) サーバ      | -                  |                  |
|--------------------|--------------------|------------------|
| 設定                 |                    |                  |
| 説明( <u>D</u> ):    | SSL/TLS            |                  |
| サーバー名( <u>s</u> ): | 受信メールサーバー          | 送信メールサーバ         |
| ポート番号( <u>P</u> ): | 587 🚽 既定値: 587     |                  |
| セキュリティと認           | SEE                | [587]となっているか     |
| 接続の保護( <u>N</u> ): | STARTTLS           | [STERTTLS]       |
| 認証方式( <u>I</u> ):  | 平文のパスワード認証 (安全でない) | <br>[通常のパスワード認証] |
| ユーザー名( <u>M</u> ): | アカウント名(ID)         | を選択              |
|                    | OK キャンセル           | ーー アカウント名(ID)    |

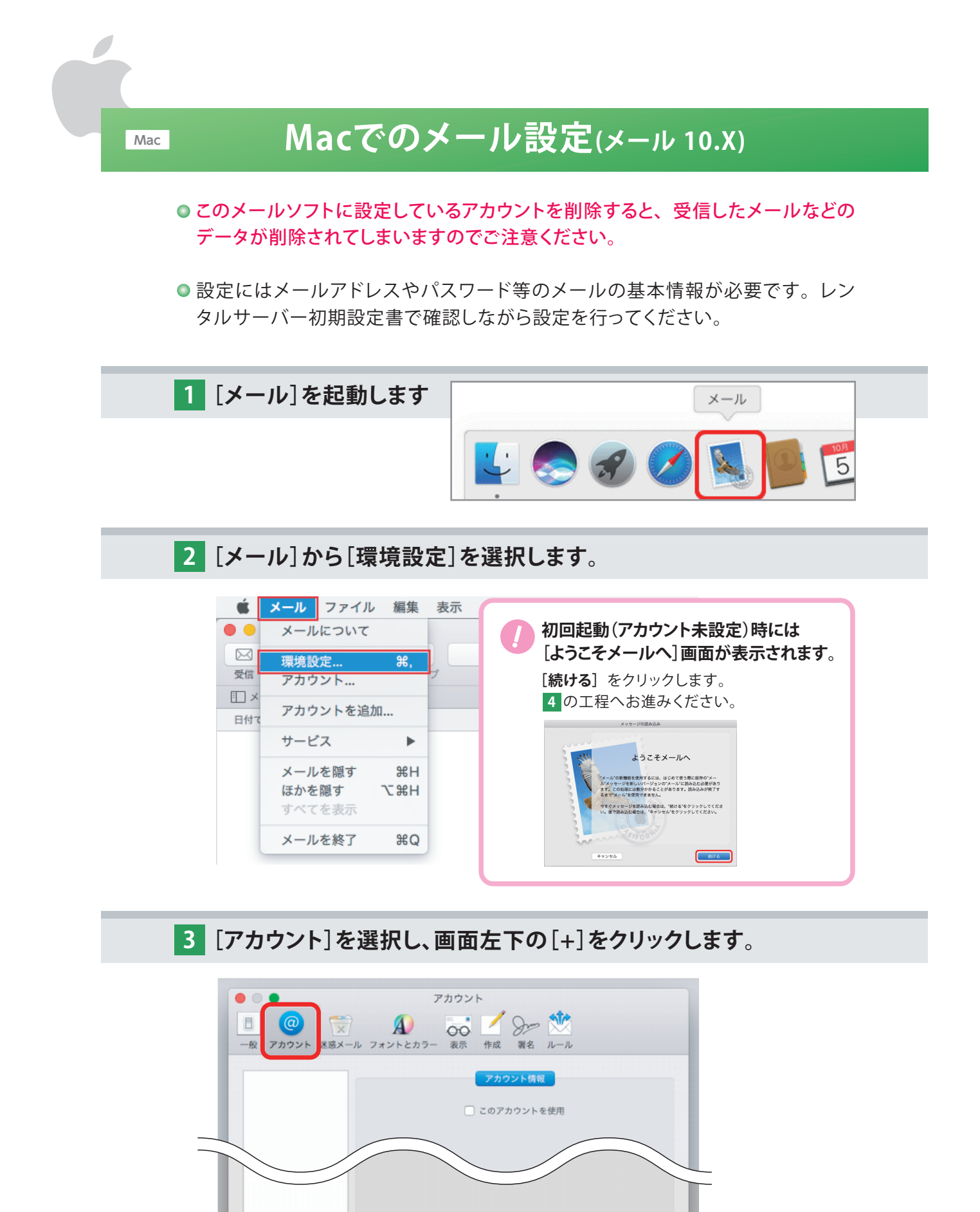

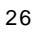

?

+

4 [追加するメールアカウントを選択...] 画面が表示されます。
 [その他のメールアカウント...] にチェックを入れて
 [続ける] をクリックします。

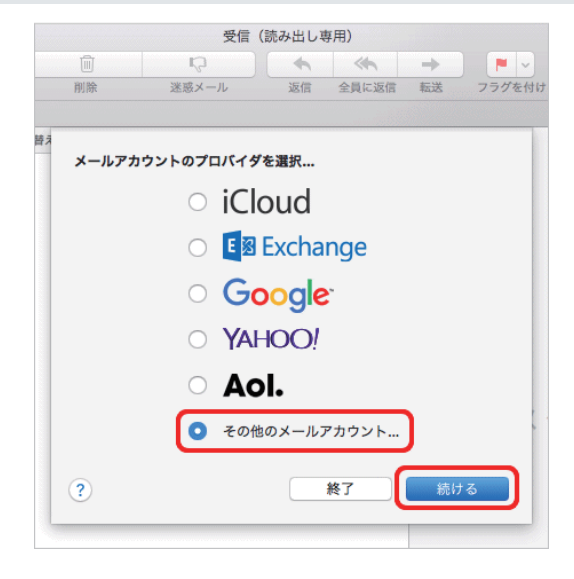

5 [メールアカウントを追加] の画面が表示されます。 下記を参照して各項目を入力し、[サインイン]をクリックします。

| ② メールアカ・<br>最初に、次の情報を入 | <b>ウントを追加</b><br>力してください: |                                                                           |
|------------------------|---------------------------|---------------------------------------------------------------------------|
| 名前:                    | 送信者名                      |                                                                           |
| メールアドレス:               | ○○○@お客様ドメイン ●             | ― メールアドレスを入力                                                              |
| パスワード:                 | メールパスワード                  | ― メールパスワードを入力                                                             |
| キャンセル                  | 戻る サインイン                  | ※インターネットに接続中の場合は、設定を自動的に確認します。処理にはお時間がかかる場合がありますので、画面が切り替わるまでしばらくお待ちください。 |

6 下記を参照して各項目を入力し、[サインイン]をクリックします。

| メールアドレス: 〇〇〇@お客様ドメイン<br>ユーザ名: 〇〇〇〇〇<br>パスワード: メールパスワード                                                                  | アカウント名(ID)を入力                                                   |
|----------------------------------------------------------------------------------------------------|-----------------------------------------------------------------|
| アカウントの種類:     POP       受信用メールサーバ:     受信メールサーバー       送信用メールサーバ:     送信メールサーバー       アカウント名またはパスワードを確認できません。     キャンセル | ── [POP]を選択します<br>── 受信メールサーバー(POP)を入力<br>── 送信メールサーバー(SMTP)を入力 |

#### 7 受信メールサーバーの証明書の確認画面が表示されます。 [証明書を表示]をクリックします。

| 000            |                                                                                                   | アカウント                                                              |                                                                                     |                  |
|----------------|---------------------------------------------------------------------------------------------------|--------------------------------------------------------------------|-------------------------------------------------------------------------------------|------------------|
| <u>一</u> 般 アカウ | 0<br>1<br>2<br>2<br>2<br>3<br>2<br>3<br>3<br>3<br>3<br>3<br>3<br>3<br>3<br>3<br>3<br>3<br>3<br>3  | A ひんしょう 表示 作成                                                      | <ul> <li>         かール         </li> <li>         著名         ルール         </li> </ul> |                  |
|                | メールは、サーパ"m<br>このサーバの証明書は<br>り、機密情報が漏えい                                                            | nas100.kagoya.net "の識別情<br>:無効です。"mxx.kagoya.net<br>するおそれがあります。それで | <b>根を確認できません。</b><br>*に偽装したサーバに接続し<br>でもこのサーバに接続します                                 | っている可能性があ<br>りか? |
|                |                                                                                                   |                                                                    |                                                                                     |                  |
| ?              | 証明書を表示                                                                                            | )                                                                  | キャンセル                                                                               | 続ける              |
| ?              | 証明書を表示 受信用メールサー                                                                                   | - <b>バ:</b> 受信メールサーバー                                              | キャンセル                                                                               | 続ける              |
| ?<br>アカ・       | 証明書を表示<br>受信用メールサー<br>送信用メールサー                                                                    | - <b>バ</b> : 受信メールサーバー<br>- <b>バ</b> : 送信メールサーバー                   | キャンセル                                                                               | 続ける              |
| ?<br>アカ・       | 証明書を表示<br>受信用メールサー<br>送信用メールサー<br>接続がセキュリティタ                                                      | ・バ: 受信メールサーバー<br>・バ: 送信メールサーバー<br>保護されていません                        | キャンセル                                                                               | 続ける              |
| ?<br>アカ'       | <ul> <li>証明書を表示</li> <li>受信用メールサー</li> <li>送信用メールサー</li> <li>接続がセキュリティタ</li> <li>キャンセル</li> </ul> | ・バ: 受信メールサーバー<br>・バ: 送信メールサーバー<br>保護されていません<br>戻る                  | キャンセル<br>次へ                                                                         | 続ける              |

8 証明書の内容が表示されます。
 ["mas100.kagoya.net"への接続時に"kagoya.net"を常に信頼]
 にチェックを入れ、[続ける]をクリックします。

| 000                         | アカウント                                                                                                    |
|-----------------------------|----------------------------------------------------------------------------------------------------|
| <ul> <li>一般 アカウン</li> </ul> | ント 迷惑メール フォントとカラー 表示 作成 署名 ルール                                                                                                    |
|                             | メールは、サーバ" mas100.kagoya.net "の識別情報を確認できません。<br>このサーバの証明書は無効です。"mas100.kagoya.net"に偽装したサーバに接続している可能性があ<br>り、機密情報が漏えいするおそれがあります。それでもこのサーバに接続しますか? |
| mas100.kagoya               | .net"への接続時に"kagoya.net"を常に信頼<br>t                                                                                                    |
|                             |                                                                                                    |
| Centificate                 | kagoya.net<br>発行元: kagoya.net<br>有効開限: 2019年9月12日木曜日 2時11分38秒 日本標準時<br>② この証明書は有効ではありません(ホスト名が一致しません)                                           |
| 20                          | )証明書を使用するとき: 常に信頼 📀 ?                                                                                                    |
|                             |                                                                                                    |

9 パスワード入力画面が表示されます。
 お使いのMacのユーザー名とパスワードを入力し、
 [設定をアップデート]をクリックします。

| <ul> <li>●</li> <li>●</li></ul> | アカウン                                                           | ト<br>// 分子 (1)<br>作成 副名 ルール              |     |
|----------------------------------------------------------------------------------------------------|----------------------------------------------------------------|------------------------------------------|-----|
|                                                                                                    | 証明書信頼設定に変更を加 許可するにはパスワードを入力<br>ユーザ名: Macのユーザ<br>パスワード: Macのパスワ | <b>えようとしています。</b><br>してください。<br>一名<br>ード |     |
| Certificate<br>RfTi<br>Addition<br>Addition                                                                                                    | <b>bya.net</b><br>記 kagoya.net<br>澱: 2019年9月12日木曜日 2時11分38     | セル<br>設定をアップデー<br>3秒 日本標準時               |     |
| <ul> <li>▼ 信頼</li> <li>この証明書</li> </ul>                                                                                                    | の証明書は有効ではありません(ホスト<br>非を使用するとき: 常に信頼                           | 名が一致しません)                                |     |
| ?                                                                                                    | 明書を隠す                                                          | キャンセル                                    | 続ける |

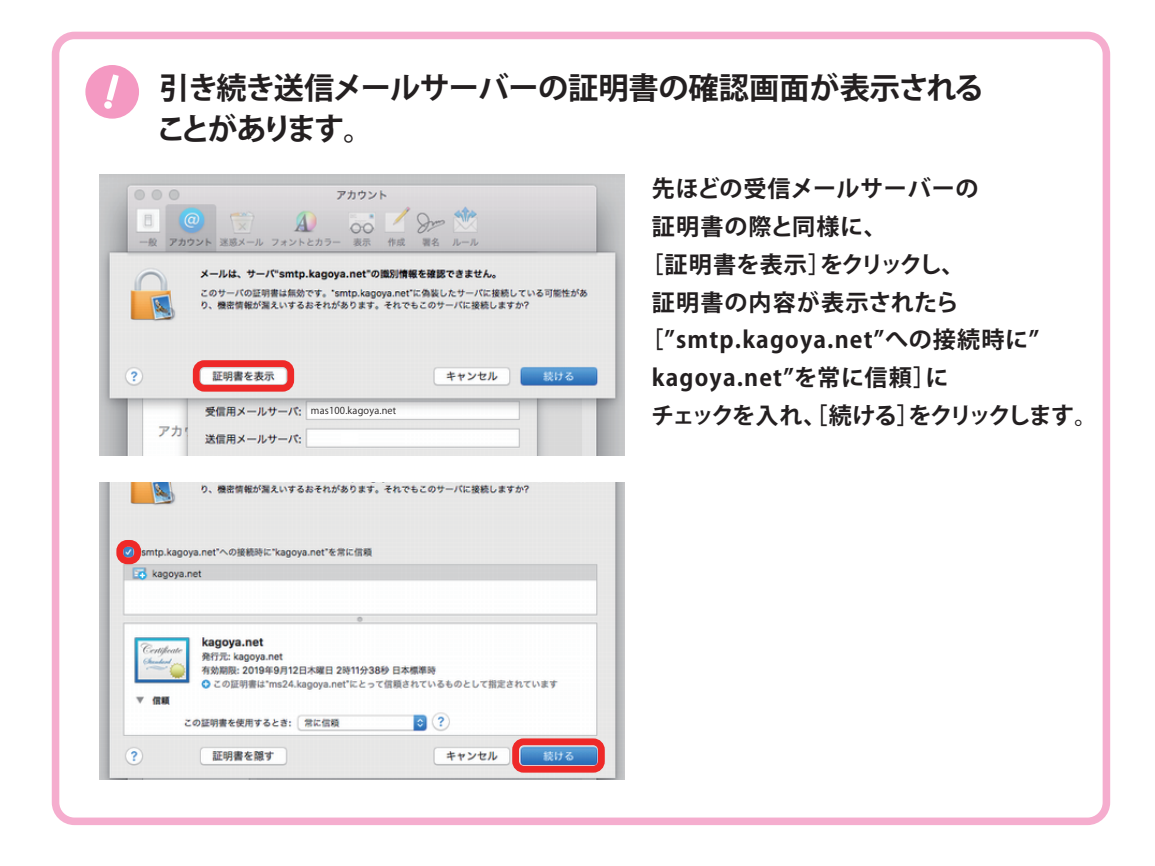

10 追加したアカウント情報が表示されます。
 左のリストから作成したアカウントを選択し、[アカウント情報]を
 クリックします。[メッセージ受信後にメッセージのコピーをサーバから
 削除]をご利用に応じて設定します。

| • • •                                            | アカウント                                                                        |
|--------------------------------------------------|------------------------------------------------------------------------------|
| 一般         アカウント                                 | A してい しょう しん しょう しん しょう しん しょう しょう しょう しょう しょう しょう しょう しょう しょう しょう           |
| <ul> <li>         アカウント名<br/>POP     </li> </ul> | アカウント情報 メールボックスの特性 サーバ設定                                                     |
|                                                  | ✔ このアカウントを使用                                                                 |
|                                                  | 状況: オンライン 🔵                                                                  |
|                                                  | 説明: アカウント名 等任意の名前                                                            |
|                                                  | メールアドレス: 送信者名<〇〇〇@お客様ドメイン> ᅌ                                                 |
|                                                  | <ul> <li>メッセージ受信後にメッセージのコピーをサーバから削除:</li> <li>1週間後</li> <li>今すぐ削除</li> </ul> |
|                                                  | メッセージのサイズが KBを超えるときに警告                                                       |
|                                                  | ー<br>チェックを入れて、プルダウンメニューから<br>削除するタイミングを選択してください                              |

※削除するタイミングを設定しないとサーバー内にメールがたまり続け、 割当容量がいっぱいになると、メールの送受信ができなくなってしまいます。

## 引き続き設定内容の確認を行います。

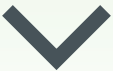

|               | アカウント                        |
|---------------|------------------------------|
|               |                              |
| IN THEFT ADAM |                              |
| @ アカウント名      | アカウント情報 メールボックスの特性 サーバ設定     |
|               | 受信用メールサーバ (POP)              |
|               | ユーザ名: アカウント名(ID)             |
|               | パスワード: メールパスワード              |
|               | ホスト名: 受信メールサーバー              |
|               | 接続設定を自動的に管理                  |
|               | TLS/SSL & the                |
|               |                              |
|               | ドロドの計画設定<br>美信用メールサーバ (SMTP) |
|               | アカウント: 任意の名前                 |
|               | 7-#2: Z++2/(D)               |
|               |                              |
|               | ホスト名: 送信メールサーバー              |
|               | 接続設定を自動的に管理                  |
|               | ポート                          |
|               | 調証: パスワード ● 🕄                |
|               | 保存                           |
| + -           |                              |
|               |                              |
|               | ?                            |

## 12 左上の[●閉じる]をクリックして、設定完了です。

|         | •            |                           | アカウン             |                                                   |       |  |
|---------|--------------|---------------------------|------------------|---------------------------------------------------|-------|--|
| ■<br>一般 | @<br>アカウント   | <ul> <li>送惑メール</li> </ul> | A<br>フォントとカラー 表示 | 「     「     」     「     」     「     」     「     式 |       |  |
| @       | アカウント<br>POP | 名                         | アカウント情報          | メールポックスの特性                                        | サーバ設定 |  |
|         |              |                           | 受信用メールサーバ (PO    | P)                                                |       |  |

## iPhone・iPad でのメール設定(ios 10)

● 設定にはメールアドレスやパスワード等のメールの基本情報が必要です。レン タルサーバー初期設定書で確認しながら設定を行ってください。

● お使いの端末があらかじめインターネットへ接続されていることをご確認ください。

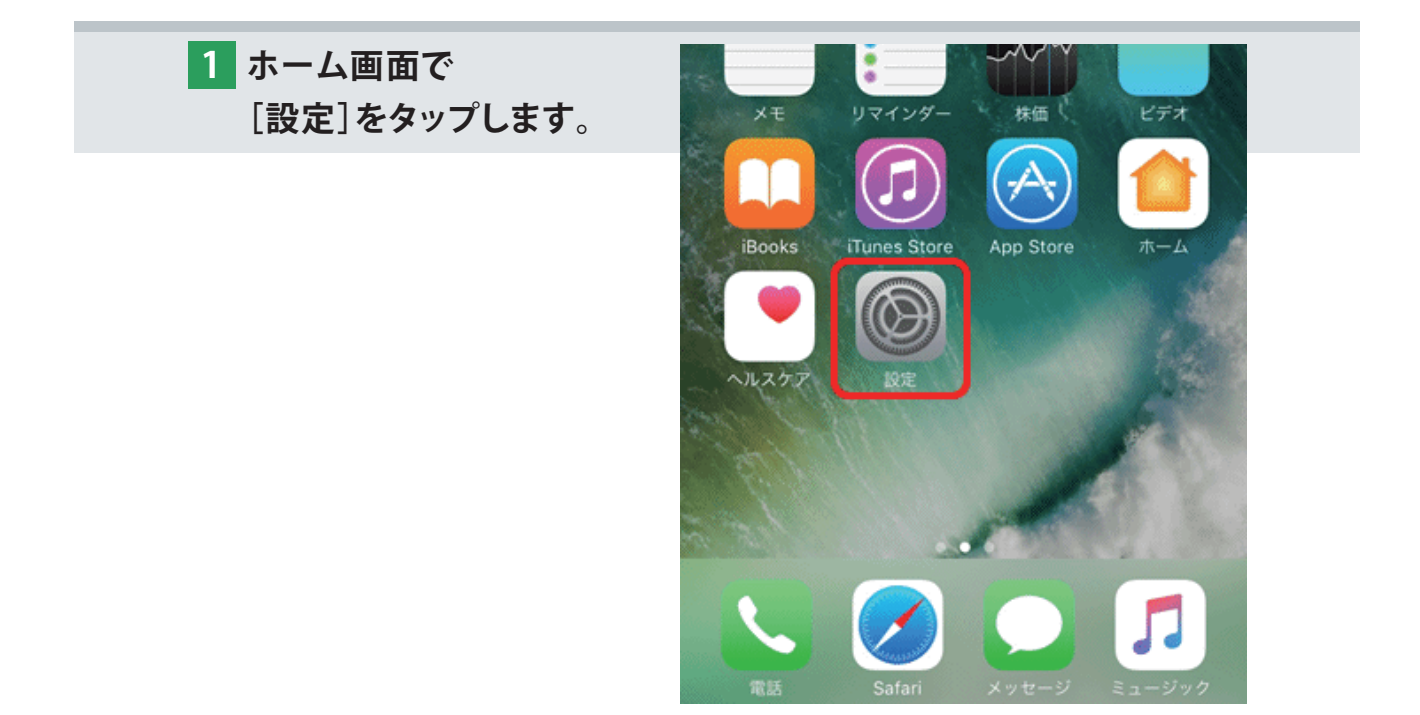

| 2 [設定] 画面が表示されます。 | 設定                       |               |
|-------------------|--------------------------|---------------|
| [メール]をダツノしまり。     | Q,設定                     |               |
|                   |                          |               |
|                   | → 機内モード                  | $\mathcal{D}$ |
|                   | S Wi-Fi yourSS           | SID >         |
|                   | Bluetooth 7              |               |
|                   | iTunes Store ≿ App Store | >             |
|                   |                          |               |
|                   | 🖂 メール                    | >             |
|                   | 1 連絡先                    | >             |
|                   | カレンダー                    | >             |
|                   |                          | >             |

| 3 [メール]画面が表示されます。<br>[アカウントを追加]を<br>タップします。 | ° < 設定 メール        |
|---------------------------------------------|-------------------|
|                                             | メッセージリスト          |
|                                             | <b>プレビュー</b> 2行 > |
|                                             | TO/CCラベルを表示       |
|                                             | スワイプオプション >       |
|                                             | フラグのスタイル カラー >    |
|                                             |                   |
| 4 [アカウントを追加] 画面が<br>表示されます。                 | ✓ メール アカウントを追加    |
| [その他]をタップします。                               | iCloud            |
|                                             |                   |
|                                             | E 🛛 Exchange      |

5 [その他] 画面が表示されます。

[メールアカウントを追加]をタップします。

| <b>く</b> アカウントを追加 その他 |   |
|-----------------------|---|
| メール                   |   |
| メールアカウントを追加           | > |
| サーバ                   |   |
| macOS Serverアカウントを追加  | > |
|                       |   |

Outlook.com

その他

6 [新規アカウント] 画面が表示されます。
 下記を参照し、各項目を設定します。
 設定後、画面右上の[次へ]をタップします。

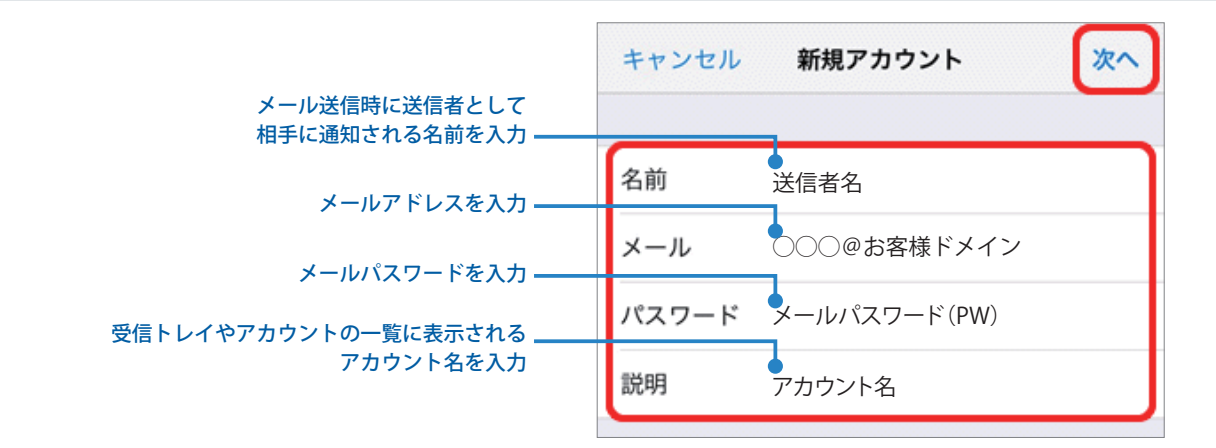

7 画面が更新されます。 [POP]をタップします。

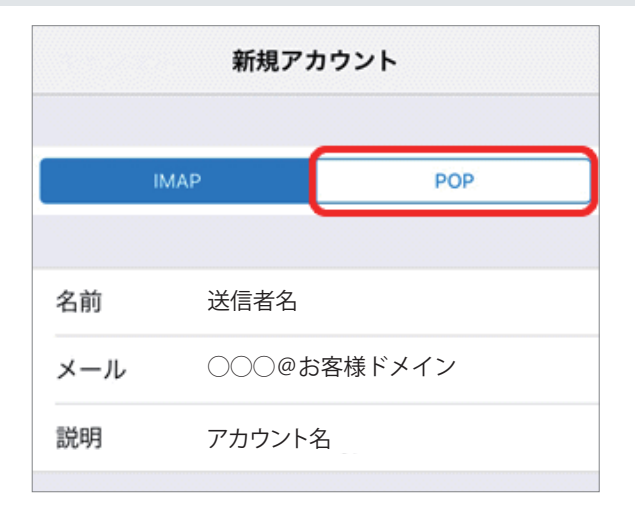

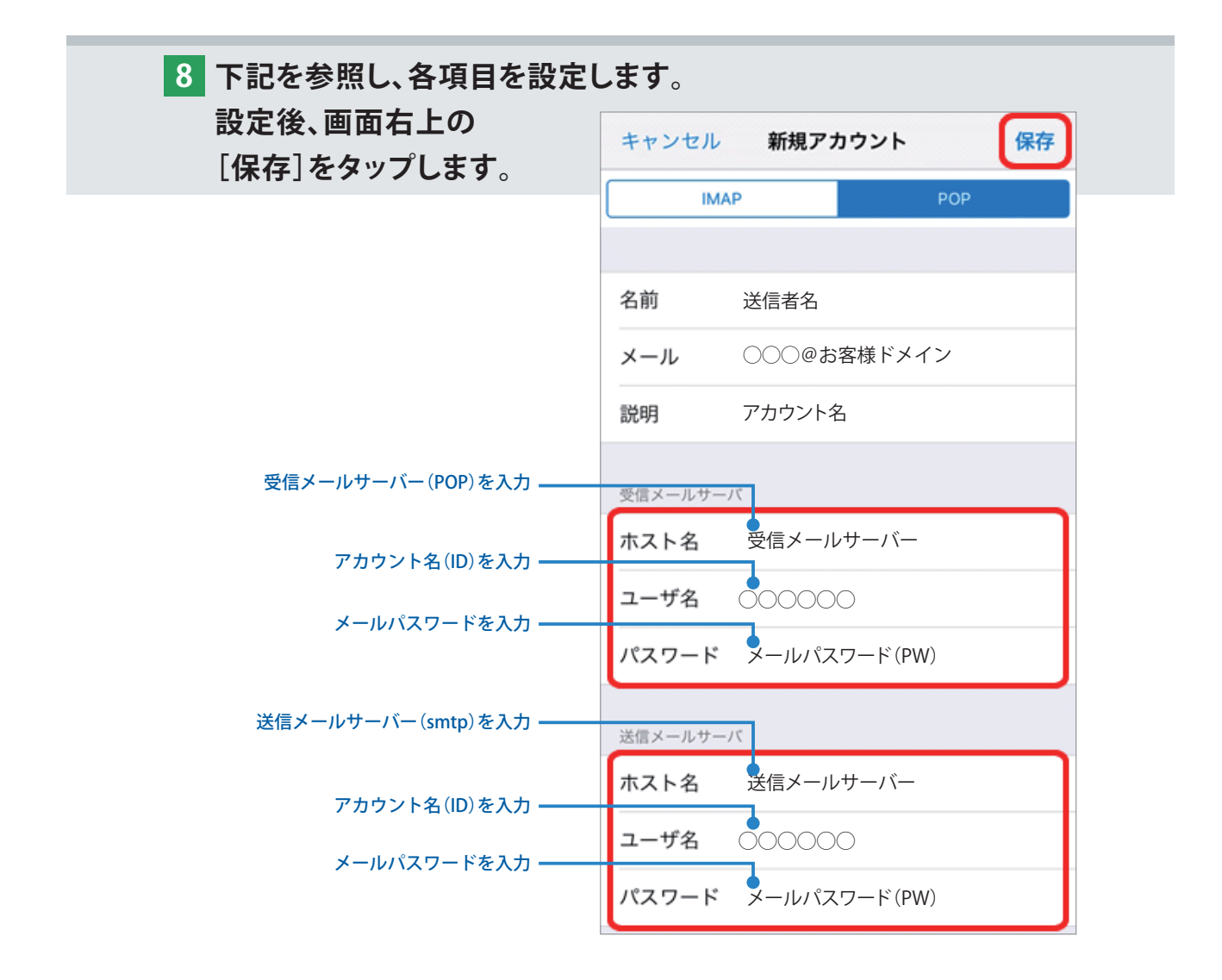

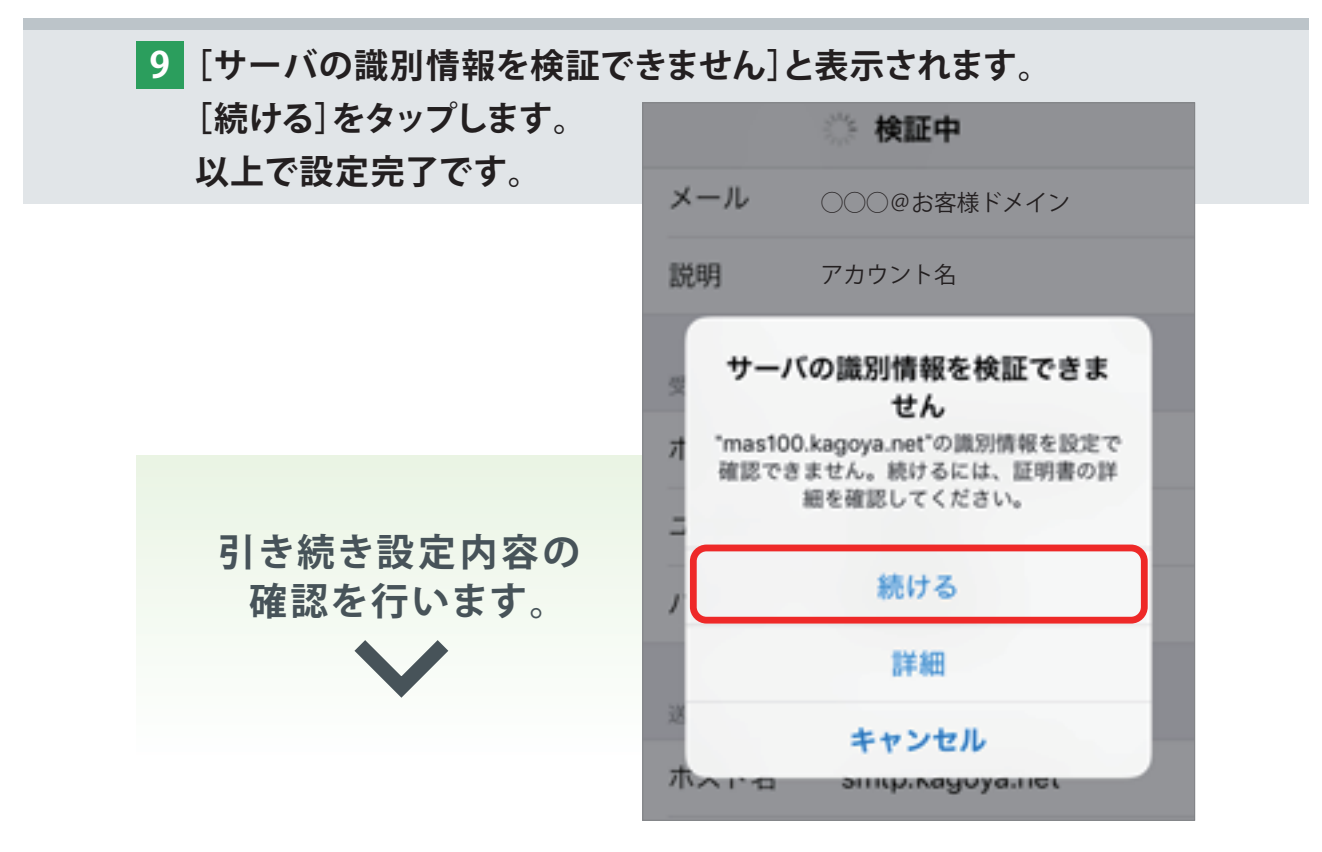

10 [アカウント] 画面が表示されます。 新しく作成したアカウントをタップします。

| <b>&lt;</b> ×−ル      | アカウント  |      |   |
|----------------------|--------|------|---|
| アカウント                |        |      |   |
| アカウント名<br>メール        |        |      | > |
| アカウントを追加             | l      |      | > |
|                      |        |      |   |
| データの取得方法             |        | プッシュ | > |
| アカウントを追加<br>データの取得方法 | l<br>: | プッシュ | > |

#### 11 アカウント情報の画面が表示されます。 [送信メールサーバ]の[SMTP]をタップします。

| キャンセル    | アカウント       | 完了     |
|----------|-------------|--------|
|          |             |        |
| アカウント    |             |        |
| POPアカウント | 青報          |        |
| 名前       | 送信者名        |        |
| x-n      | 000@お客様ドメイン | $\sim$ |
| 送信メールサー  | 7           |        |
| SMTP     | 送信メールサ-     | -/ï- > |
|          |             |        |
| 詳細       |             | >      |
|          |             |        |
|          | アカウントを削除    |        |
|          |             |        |

12 [SMTP] 画面が表示されます。 [プライマリサーバ] の送信メールサーバーをタップします。

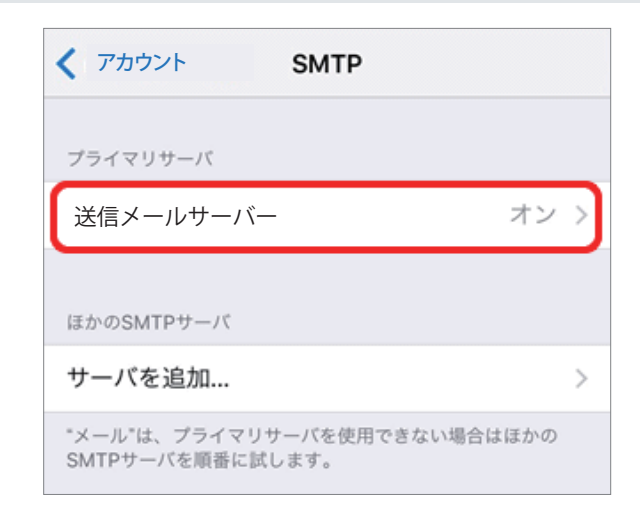

13 プライマリサーバの設定画面が表示されます。
 下記を参照し、各項目をご確認ください。
 内容に間違いありませんでしたら、画面右上の[完了]をタップします。

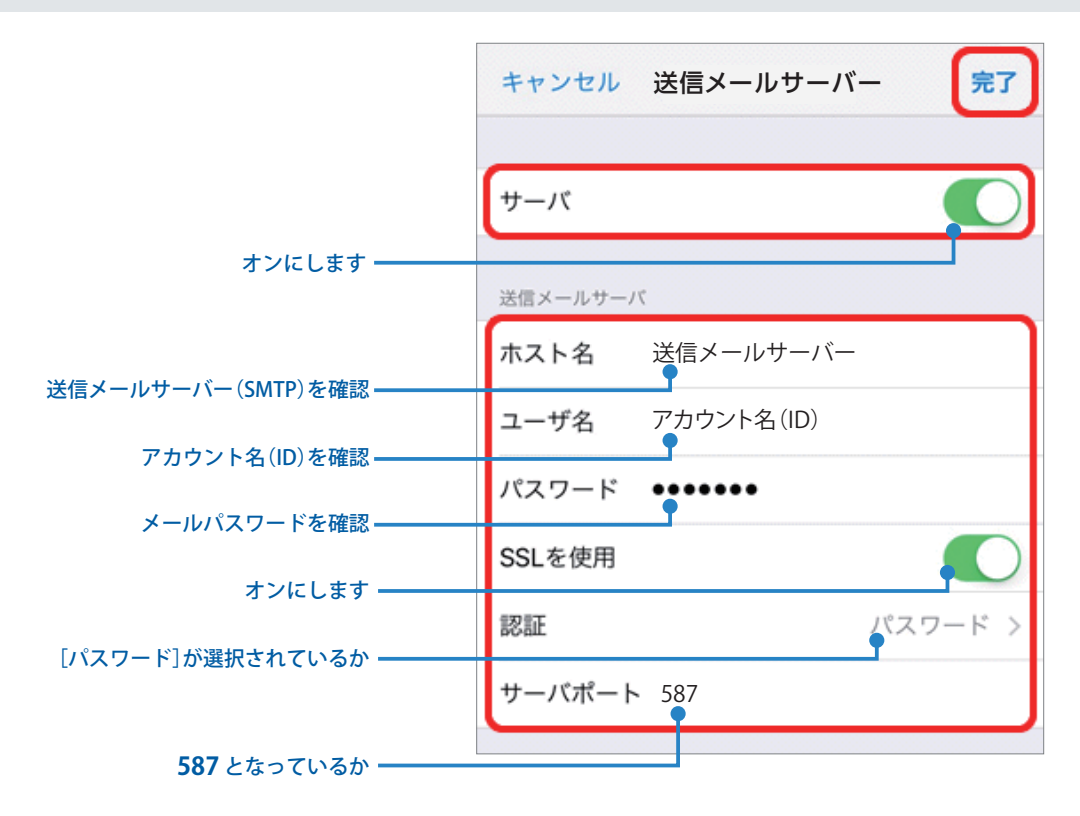

14 [SMTP] 画面に戻ります。 画面左上のアカウント名をタップします。

| く アカウント名 SMTP                                    |   |
|--------------------------------------------------|---|
| プライマリサーバ                                         |   |
| 送信メールサーバー オン                                     | > |
| ほかのSMTPサーバ                                       |   |
| サーバを追加                                           | > |
| *メール"は、プライマリサーバを使用できない場合はほかの<br>SMTPサーバを順番に試します。 |   |

# 15 アカウント情報の画面に戻ります。

[詳細]をタップします。

| キャンセル     | アカウント名      | 完了                |
|-----------|-------------|-------------------|
|           |             |                   |
| アカウント     |             |                   |
| POPアカウント情 | 報           |                   |
| 名前        | 送信者名        |                   |
| x-1       | 000@お客様ドメイン | $\langle \rangle$ |
| 送信メールサーバ  |             |                   |
| SMTP      | 送信メール       | レサーバー >           |
|           |             |                   |
| 詳細        |             | >                 |
|           |             |                   |
|           | アカウントを削除    |                   |

## 16 [詳細] 画面が表示されます。

下記を参照し、各項目を設定します。

設定後、画面左上のアカウント名をタップします。

|                                                                                                | く アカウント名 詳細      |
|------------------------------------------------------------------------------------------------|------------------|
|                                                                                                | 削除したメッセージの移動先:   |
|                                                                                                | 削除済メールボックス 🗸     |
|                                                                                                | アーカイブメールボックス     |
|                                                                                                | 削除したメッセージ        |
|                                                                                                | <b>削除</b> 1週間後 > |
|                                                                                                | 受信設定             |
| オンにします                                                                                         | SSLを使用           |
| オンにしよう ―                                                                                       | 認証 パスワード >       |
|                                                                                                | サーバから削除 しない >    |
| ご利用に応じく選択してくたさい ————<br>●しない<br>●7日                                                            | サーバポート 995       |
| <ul> <li>受信ボックスからの削除時</li> <li>※削除するタイミングを設定しないとサーバー内に<br/>メールがたまり続け、割当容量がいっぱいになると、</li> </ul> | S/MIME           |
| メールの送受信ができなくなってしまいます。                                                                          | S/MIME           |
| <b>995</b> となっているか                                                                             |                  |

17 アカウント情報の画面に戻ります。 画面右上の[完了]をタップし、設定完了です。

| キャンセル   | アカウント名      | 完了 |
|---------|-------------|----|
|         |             |    |
| アカウント   |             |    |
| POPアカウン | ト情報         |    |
| 名前      | 送信者名        |    |
| メール     | ○○○@お客様ドメイン | >  |
| 説明      | アカウント名 (ID) |    |